### UNITRENDS

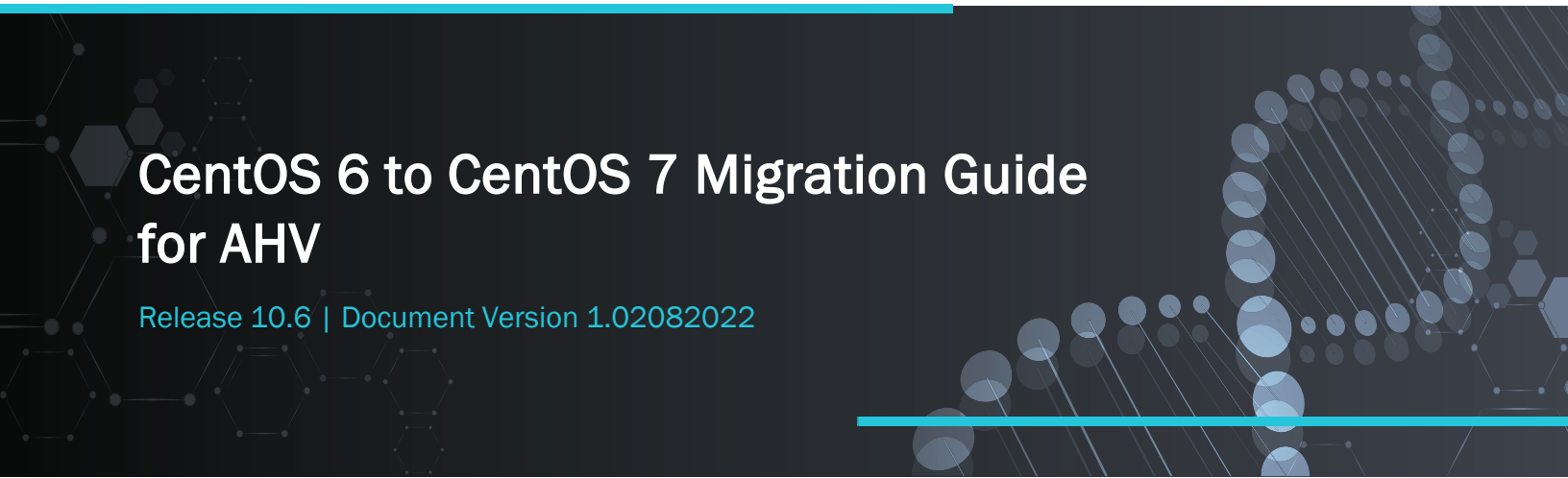

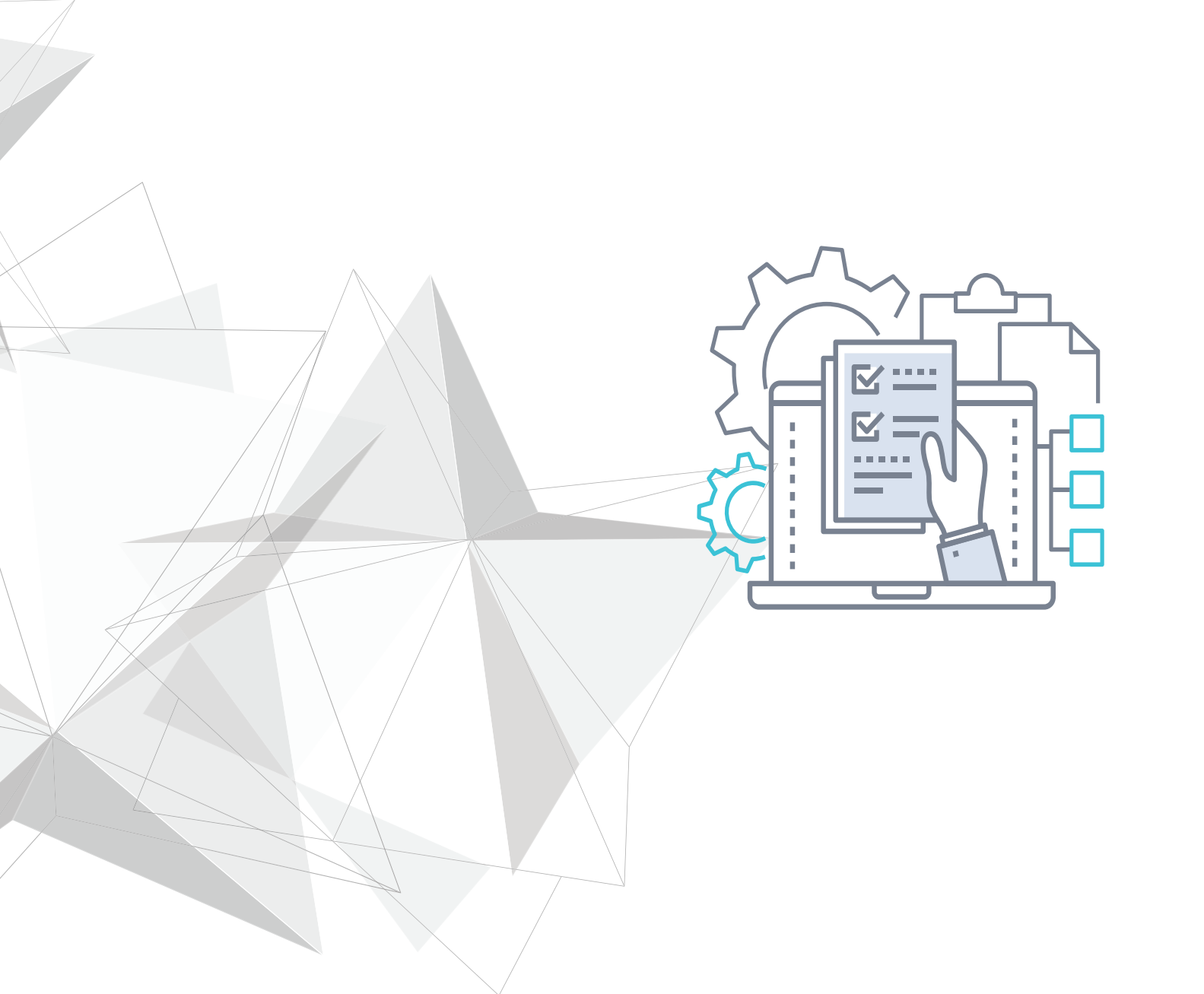

## Copyright

Copyright © 2022 Unitrends Incorporated. All rights reserved.

Content in this publication is copyright material and may not be copied or duplicated in any form without prior written permission from Unitrends, Inc ("Unitrends"). This information is subject to change without notice and does not represent a commitment on the part of Unitrends.

The software described in this publication is furnished under a license agreement or nondisclosure agreement. The software may be used or copied only in accordance with the terms of the license agreement. See the End User License Agreement before using the software.

The software described contains certain open source components that are copyrighted. For open source licenses, see the UnitrendsOpen Source Compliance section of the product Administrator Guide.

Because of the nature of this material, numerous hardware and software products are mentioned by name. In most, if not all, cases these product names are claimed as trademarks by the companies that manufacture the products. It is not our intent to claim these names or trademarks as our own.

The following applies to U.S. Government End Users: The Software and Documentation are "Commercial Items," as that term is defined at 48 C.F.R.2.101, consisting of "Commercial Computer Software" and "Commercial Computer Software Documentation," as such terms are used in 48 C.F.R.12.212 or 48 C.F.R.227.7202, as applicable. Consistent with 48 C.F.R.12.212 or 48 C.F.R.227.7202-1 through 227.7202-4, as applicable, the Commercial Computer Software and Commercial Computer Software Documentation are being licensed to U.S. Government end users (a) only as Commercial Items and (b) with only those rights as are granted to all other end users pursuant to the terms and conditions herein. Unpublished-rights reserved under the copyright laws of the United States. Unitrends agrees to comply with all applicable equal opportunity laws including, if appropriate, the provisions of Executive Order 11246, as amended, Section 402 of the Vietnam Era Veterans Readjustment Assistance Act of 1974 (38 USC 4212), and Section 503 of the Rehabilitation Act of 1973, as amended, and the regulations at 41 CFR Parts 60-1 through 60-60, 60-250, and 60-741. The affirmative action clause and regulations contained in the preceding sentence shall be incorporated by reference.

The following applies to all contracts and subcontracts governed by the Rights in Technical Data and Computer Software Clause of the United States Department of Defense Federal Acquisition Regulations Supplement:

RESTRICTED RIGHTS LEGEND: USE, DUPLICATION OR DISCLOSURE BY THE UNITED STATES GOVERNMENT IS SUBJECT TO RESTRICTIONS AS SET FORTH IN SUBDIVISION (C)(1)(II) OF THE RIGHTS AND TECHNICAL DATA AND COMPUTER SOFTWARE CLAUSE AT DFAR 252-227-7013. UNITRENDS CORPORATION IS THE CONTRACTOR AND IS LOCATED AT 200 WHEELER ROAD, NORTH TOWER, 2ND FLOOR, BURLINGTON, MASSACHUSETTS 01803.

Unitrends, Inc 200 Wheeler Road North Tower, 2nd Floor Burlington, MA 01803, USA Phone: 1.866.359.5411

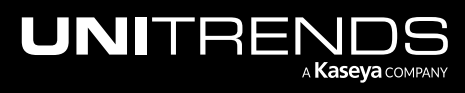

## Contents

| Chapter 1: Introduction                                                                                                    | 5                |
|----------------------------------------------------------------------------------------------------|------------------|
| Migration considerations                                                                                                    | 5                |
| Migration procedures checklist                                                                                                    | 5                |
| Chapter 2: Migration Requirements                                                                                                    | 7                |
| Requirements for CentOS 6 Unitrends Backup virtual appliance                                                                                                    | 7                |
| Deployment requirements for CentOS 7 Unitrends Backup virtual appliance                                                                                                    |                  |
| Hypervisor requirements                                                                                                    |                  |
| Network requirements                                                                                                    | 14               |
| Virtual machine resource requirements                                                                                                    | 15               |
| Chanter 3: Migration Procedures                                                                                                    | 4 7              |
|                                                                                                    |                  |
| Step 1: Migrate data on the CentOS 6 appliance                                                                                                    | <b>1</b> 7<br>17 |
| Step 1: Migrate data on the CentOS 6 appliance                                                                                                    | 17               |
| Step 1: Migrate data on the CentOS 6 appliance         Step 2: Deploy the CentOS 7 Unitrends Backup VM         Step 3: Attach backup storage                                                                                                    |                  |
| Step 1: Migrate data on the CentOS 6 appliance         Step 2: Deploy the CentOS 7 Unitrends Backup VM         Step 3: Attach backup storage         Step 4: Configure network settings                                                                                                    |                  |
| Step 1: Migrate data on the CentOS 6 appliance         Step 2: Deploy the CentOS 7 Unitrends Backup VM         Step 3: Attach backup storage         Step 4: Configure network settings         Step 5: Set up the CentOS 7 appliance using the Quick Setup Wizard                                                                                                    |                  |
| Step 1: Migrate data on the CentOS 6 appliance         Step 2: Deploy the CentOS 7 Unitrends Backup VM         Step 3: Attach backup storage         Step 4: Configure network settings         Step 5: Set up the CentOS 7 appliance using the Quick Setup Wizard         Step 6: (If needed) Configure encryption with the CentOS 6 passphrase                                                           | 17<br>           |
| Step 1: Migrate data on the CentOS 6 appliance         Step 2: Deploy the CentOS 7 Unitrends Backup VM         Step 3: Attach backup storage         Step 4: Configure network settings         Step 5: Set up the CentOS 7 appliance using the Quick Setup Wizard         Step 6: (If needed) Configure encryption with the CentOS 6 passphrase         Step 7: (If needed) Add data copy access profiles | 17<br>           |

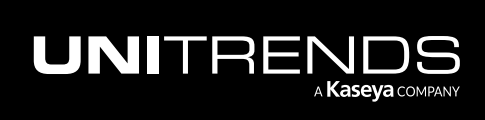

This page is intentionally left blank.

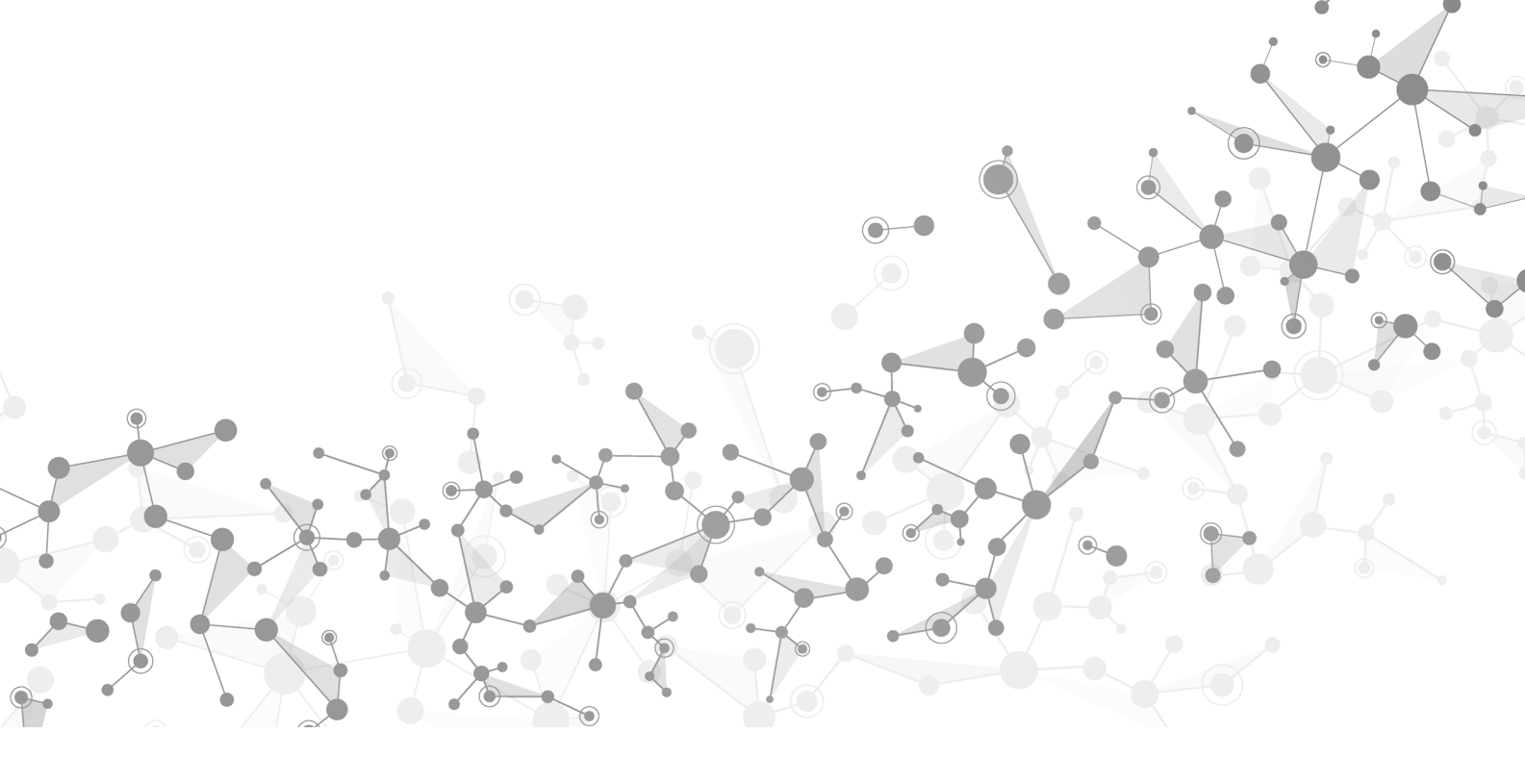

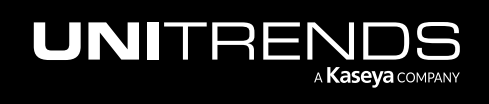

## **Chapter 1: Introduction**

This guide provides instructions for migrating your Unitrends Backup virtual appliance from the CentOS 6 platform to CentOS 7. Migration consists of preparing the CentOS 6 appliance, deploying the CentOS 7 Unitrends Backup virtual machine (VM), attaching backup storage from the original CentOS 6 VM, and configuring settings on the new appliance.

To get started, review the "Migration considerations". Then use the "Migration procedures checklist" as a guide for performing the migration. Or, if you prefer more detail, review the complete "Migration Requirements", then perform the step-by-step "Migration Procedures".

## **Migration considerations**

Review these considerations before you start:

- Once you migrate the CentOS 6 data, the CentOS 6 appliance is no longer usable. You must recover the data to the newly deployed CentOS 7 VM. To deploy the CentOS 7 VM, the AHV host must be running Acropolis Operating System (AOS) version 5.1.4 or a higher version supported version listed in the <u>Unitrends Compatibility and</u> Interoperability Matrix. Do not migrate data until you are ready to deploy the CentOS 7 VM.
- Before you migrate the CentOS 6 data, you must use the Nutanix Prism Web Console to consolidate any snapshots on the CentOS 6 VM. Snapshots must be consolidated for a successful migration.
- Before you migrate, check these tabs for any active recovery objects: Recover > File Level Recovery, Instant Recovery, and Replicas. Tear down any objects before starting the migration. You will need to recreate these objects on the CentOS 7 appliance.
- If you are encrypting backups, save the CentOS 6 encryption passphrase in a safe place. You must manually configure encryption with this same passphrase on the new CentOS 7 appliance. If you migrate and are not able to configure encryption with the CentOS 6 passphrase, any encrypted backups that were migrated cannot be recovered.
- Data copy access lab profiles are not migrated. If you are using this feature, you need to manually recreate lab profiles on the CentOS 7 appliance.
- Push install of the Windows agent is not supported on migrated appliances. After migrating to CentOS 7, the Windows agent must be installed manually on its protected assets.
- The migration tool verifies all requirements other than encryption, snapshot consolidation, and whether there are any active recovery objects. If a requirement has not been met, the migration does not proceed and you receive a message describing each issue that must be addressed. You can opt to simply run the migration tool without checking these CentOS 6 requirements, then address any issues if found. For detailed requirements, see " Requirements for CentOS 6 Unitrends Backup virtual appliance".

## **Migration procedures checklist**

"Step 1: Migrate data on the CentOS 6 appliance" – To migrate the data, upgrade the CentOS 6 appliance to release 10.5.0-3 or higher, then select Migrate from CentOS 6 to CentOS 7 in the Support Toolbox (Configure > Appliances >Edit > Advanced > Support Toolbox).

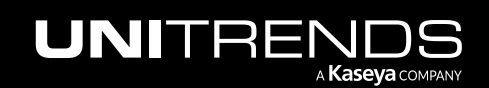

**IMPORTANT!** Migration time varies by database size. Do not manually close the user interface while the migration is running. It is safe to close the UI after the Results Migration message displays.

- "Step 2: Deploy the CentOS 7 Unitrends Backup VM" Download the CentOS 7 image file from <u>https://www.unitrends.com/download/enterprise-backup-software</u> and deploy it on your Nutanix AHV host. Ensure that the memory and VCPU settings meet or exceed those of the CentOS 6 appliance VM.
- "Step 3: Attach backup storage" Update the CentOS 7 VM to attach the all backup storage disks from the original CentOS 6 VM.

#### **IMPORTANT!**

- You must add all backup storage disks from the original CentOS 6 VM.
- Do not add the 100GB disk. This disk was created during VM deployment and is NOT used to store backups.
- You must add the first backup storage disk (typically scsi.1) before you add any other backup storage disks.
- "Step 4: Configure network settings" Launch the VM console and configure these settings to match those of the CentOS 6 VM: Console Access Password, Network Settings, and DNS Settings.
- "Step 5: Set up the CentOS 7 appliance using the Quick Setup Wizard" Log in to the appliance UI. Use the Setup Wizard to configure appliance settings. When prompted to configure storage, click Recover to add the migrated backups to the appliance.
- "Step 6: (If needed) Configure encryption with the CentOS 6 passphrase" If backups were being encrypted on the CentOS 6 appliance, you must configure encryption with the passphrase that was used by the CentOS 6 appliance. If you do not use the original passphrase, any encrypted backups that were migrated cannot be recovered. To configure encryption settings, select Configure > Appliances > Edit > Advanced.
- "Step 7: (If needed) Add data copy access profiles" Data copy access profiles are not migrated from the CentOS 6 appliance. If you were using the copy data management feature, you need to recreate your data copy access profiles. For details, see <u>Copy Data Management</u> in the <u>Administrator Guide for Recovery Series</u>, <u>Recovery MAX</u>, ION/ION+, and Unitrends Backup.
- "Step 8: Register and license the CentOS 7 appliance" You must register and license the appliance within 30 days of deploying the CentOS 7 VM. Go to Configure > Appliances > Edit > License. Click Update and select I need to activate my purchase.

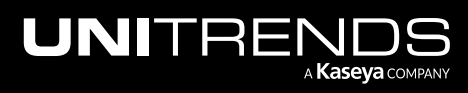

## **Chapter 2: Migration Requirements**

Migration requirements for the CentOS 6 and CentOS 7 Unitrends Backup virtual appliances are described below.

# Requirements for CentOS 6 Unitrends Backup virtual appliance

Your CentOS 6 Unitrends Backup appliance must meet these prerequisites:

- Snapshot consolidation Use the Nutanix Prism Web Console to consolidate any snapshots on the CentOS 6 VM.
- Manager appliances The CentOS 6 appliance must not be managing another appliance. Migration is not supported for manager appliances.
- Appliance version and platform The appliance is running 10.5.0-3 or higher on the CentOS 6 platform. To check, select **? > About**:

| U   | NITRE     | NDS                  | CentQS6                         |                          |                                       | <b>13</b> ?       | 🏟 😝 root 🗸 🚺                                    |
|-----|-----------|----------------------|---------------------------------|--------------------------|---------------------------------------|-------------------|-------------------------------------------------|
| 88  | DASHBOARD |                      | MMARY                           |                          | 🗘 🌣 🚺 Got Questio                     | ons? Ask the      | ONLINE HELP<br>COMMUNITY<br>OPEN SUPPORT TUNNEL |
| 0   | PROTECT   | SOFTWARE INFORMAT    | 10N                             | HARDWARE INFORMAT        | TION                                  | anyone ha         | PRODUCT TOUR<br>FEEDBACK                        |
|     |           | Appliance Name       | pm-ueb-86                       | Appliance Type           | unknown                               | 21PM 🗎            | ABOUT<br>RELEASE FEATURES                       |
|     | RECOVER   | Appliance IP Address | 192.100.13 1.06                 | Processor Type           | Intel(R) Xeon(R) CPU E5620            |                   |                                                 |
| Ê   | JOBS      | Appliance Version    | 10.5.0-3.202101151631.CentOS6   | Processor Cores          | 8                                     | have backups o    | ffloaded onto                                   |
|     |           | RecoveryOS Version   | CentOS6 6.6.1810                | Processor Cache          | 512 KB                                | Licensing is it s | till possible                                   |
| h   | REPORTS   | Install Date         | Fri 15 Jan 2021 01:42:19 PM EST | Processor Frequency      | 3.199618 GHz                          | se VMs and res    | tore them?                                      |
| *   | CONFIGURE | -BROWSER INFORMATI   | ON                              | Memory (GB)              | 15.9 GB                               | ' - HOT TARGE     | tts 🗢 🗢                                         |
| ¥r. | CONFIGURE |                      | Firefox                         | Asset Tag                | ac462306-d1c3-41be-8542-44dbe590      | 0                 | 0.0                                             |
|     | e         | Screen Resolution    | 1920 x 1080                     | MAC Address              | 000c29db0b2d                          | Protected         | Average Speed<br>B/s                            |
|     |           |                      |                                 |                          |                                       | TRANSFER RA       | OB/s                                            |
|     |           |                      |                                 | Copyright © Unitrends, I | nc. 2015-Present, All Rights Reserved |                   |                                                 |
|     |           |                      |                                 |                          | Close                                 |                   |                                                 |
|     |           |                      |                                 |                          |                                       | 01/12 01/13 01    | 14 01/15 01/18                                  |

License and asset tag – The appliance has a valid license, support contract, and asset tag (Configure > Appliance > Edit Appliance > License):

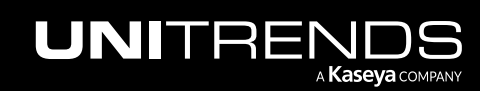

| UNITRENDS                   | 🕌 🕢 🌣 😁 root 🗸 🔣                                                                                                |
|-----------------------------|----------------------------------------------------------------------------------------------------|
| Appliances 2 rotected Asset | 4                                                                                                    |
| View:Table Add Appliance    | Z Edit 🛞 Remove                                                                                                 |
|                             | dit Appliance O                                                                                                 |
| RECOVER                     | General Email Users Date Time License Backup Copy Advanced                                                      |
| <b>і</b> јовs               | Asset Tag ac46                                                                                                  |
| REPORTS                     | License Enterprise Plus                                                                                         |
|                             | Expires never                                                                                                   |
| Storage Backup Copy         | Feature Description Unlimited Hot Backup Copies and Backups, Encryption, Cold Backup Copy, Copy Data Management |
| 🚯 Add Storage 🔻             | Feature String ENTRB,MUX=10,VC=INF,RC=300G,D2D=INF,ENC,ADX,NDMP=1,MKT=4                                         |
| NAME 👻 STA                  | License Key IToc                                                                                                |
| 🖸 Internal 🥥                |                                                                                                    |
|                             | Update Resources Add License Info                                                                               |
|                             | Save Cancel                                                                                                    |

- Internet access The appliance has access to the Internet.
- Email Email is configured on the appliance so you can receive email notifications related to platform migration (Configure > Appliance > Edit Appliance > Email):

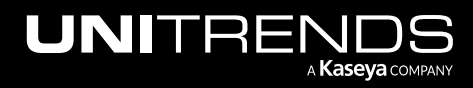

| Generat           | Empil           | Licore   | Date Tim     | e Lie              | 2000        | Backup Copy | Advanced |
|-------------------|-----------------|----------|--------------|--------------------|-------------|-------------|----------|
|                   | Email           | users    | Date fim     | LIC                | 51156       | Баскор Сору | Auvanced |
| TP SETTINGS       |                 |          |              |                    |             |             |          |
| 🗹 Enable email re | porting         | _        |              |                    |             |             |          |
| Report            | ting is enabled |          |              |                    |             |             |          |
| SMTP Server       | uniti           | utlook   | com          | SMTP server i      | s configure | ed          |          |
|                   | credentials     |          |              |                    |             |             |          |
|                   | creacinats      |          |              |                    |             |             |          |
| Username          |                 |          |              |                    |             |             |          |
| Password          |                 |          |              |                    |             |             |          |
|                   |                 |          |              |                    |             |             |          |
|                   |                 |          |              |                    |             |             |          |
| Send a rest Email | J               |          |              |                    |             |             |          |
| Send a Test Email |                 |          |              |                    |             |             |          |
| AIL RECIPIENTS    |                 |          |              |                    |             |             |          |
| AIL RECIPIENTS    |                 | APPLIANC | e jobs failu | JRES               |             |             |          |
| AIL RECIPIENTS    | ls.com          |          | E JOBS FAILL |                    |             |             |          |
|                   | ls.com          |          | E JOBS FAILL | JRES<br>Z          |             |             |          |
| AIL RECIPIENTS    | is.com<br>n     |          | E JOBS FAILL | ires<br>2 X<br>2 X | ¢           |             |          |

- Filesystem configuration The database resides on the storage partition. This is the default configuration. If your
  database was moved to a separate partition, migration is not supported. The migration tool detects this and no
  data is migrated.
- Filesystem configuration The appliance is configured with expanded storage. To verify that storage has been expanded:
  - On the Configure > Appliances page, select the appliance and click Edit. Click Advanced and select Support Toolbox.

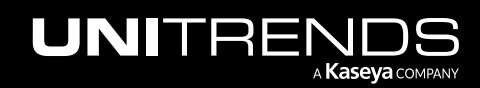

| UNITRE    | NDS          | _             |                               |                  |                   |            |            |                      | <mark>↓<sup>5</sup> ⊘ ≭</mark> | 🛊 🙁 ROOT 🗕 |
|-----------|--------------|---------------|-------------------------------|------------------|-------------------|------------|------------|----------------------|--------------------------------|------------|
| DASHBOARD | Appliances 2 | Protected Ass | ets                           | •                |                   |            |            |                      |                                |            |
| PROTECT   | APPLIANCE    | Add Appliance | dit Appliance                 | 4 Remov          | re                |            |            |                      |                                | 0          |
| RECOVER   | pm-ueb-86    | O Availab     | General<br>ENCRYPTION SET     | Emai'            | Users             | Date Time  | License    | Backup Copy          | Advanced                       | 5          |
| JOBS      |              |               | Current Passph                | nrase            |                   |            |            |                      |                                |            |
|           |              |               | New Passphra<br>Confirm New F | se<br>Passphrase |                   |            |            |                      |                                |            |
|           |              |               | Save Master K                 | ey File          |                   |            |            |                      |                                |            |
|           |              |               | Name                          |                  | Host              | Port       | Targe      | t                    | LUN                            | ^          |
|           |              |               |                               |                  |                   |            |            |                      |                                | ~          |
|           |              |               | 🔂 Add                         | 🖞 Edit ( De      | elete             |            |            |                      |                                |            |
|           |              | 6             | Support Toolbox               | General Conf     | iguration OS Pass | iSCSI CHAP | SNMP VM Re | eplica Configuration | Sa                             | ve Cancel  |

- In the Support Toolbox (Advanced) dialog, click **Filesystem Information**. If you see /\_Stateless, storage has been expanded.

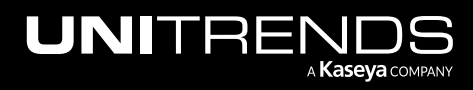

| ACLIVE FOILS                                                                                                    | Active Support Tunnel                                                                                                    |                                                       |
|----------------------------------------------------------------------------------------------------|----------------------------------------------------------------------------------------------------|-------------------------------------------------------|
| All active or listening network ports                                                                                                    | Checks for an active support tunnel and returns its                                                                                                    |                                                       |
|                                                                                                    | port number. Returns 0 if no tunnel exists.                                                                                                    |                                                       |
| Appliance                                                                                                    | Asset Tag                                                                                                    |                                                       |
| Information about Appliance type                                                                                                    | Asset tag display                                                                                                    |                                                       |
| Date and Time                                                                                                    | Disk Free Space                                                                                                    |                                                       |
| System date and time                                                                                                    | Free space available on each partition                                                                                                    |                                                       |
| Disk Status                                                                                                    | Filesystem Information                                                                                                    | -1                                                    |
| Gathers all relevant Disk Status from the Unitrends<br>System.                                                                                                    | Information about all filesystems on the System                                                                                                    |                                                       |
| Hardware Results: Filesystem Information                                                                                                    |                                                                                                    |                                                       |
| Hardware de                                                                                                    |                                                                                                    |                                                       |
| #                                                                                                    |                                                                                                    |                                                       |
|                                                                                                    |                                                                                                    |                                                       |
| # /etc/istab<br># Created by anaconda on Fri A                                                                                                    | pr 26 18:38:30 2019                                                                                                    |                                                       |
| # /etc/istab<br># Created by anaconda on Fri A<br>#<br># Accessible filesystems, by r                                                                                                    | pr 26 18:38:30 2019<br>eference, are maintained under '/dev/disk'                                                                                                    |                                                       |
| <pre># /etc/istab # Created by anaconda on Fri A # # Accessible filesystems, by r # See man pages fstab(5), find #</pre>                                                                                                    | pr 26 18:38:30 2019<br>eference, are maintained under '/dev/disk'<br>fs(8), mount(8) and/or blkid(8) for more info                                                                                                    |                                                       |
| <pre># /etc/istab # Created by anaconda on Fri A # # Accessible filesystems, by r # See man pages fstab(5), find # UUID=8fcad43e-fd56-4f0f-bb26-c 1 1</pre>                                                                                                    | pr 26 18:38:30 2019<br>eference, are maintained under '/dev/disk'<br>fs(8), mount(8) and/or blkid(8) for more info<br>d93868aee96 / ext4 de                                                                                                    | faults                                                |
| <pre># /etc/istab # Created by anaconda on Fri A # # Created by anaconda on Fri A # # Accessible filesystems, by r # See man pages fstab(5), find # UUID=8fcad43e-fd56-4f0f-bb26-c 1 1 UUID=70d093d9-bba3-4e94-8d5f-d 1 2</pre>                                                                                                    | pr 26 18:38:30 2019<br>eference, are maintained under '/dev/disk'<br>fs(8), mount(8) and/or blkid(8) for more info<br>d93868aee96 / ext4 de<br>d6b2951fdc6 /boot ext4 de                                                                                                    | faults<br>faults                                      |
| <pre># /etc/istab # Created by anaconda on Fri A # # Accessible filesystems, by r # See man pages fstab(5), find # UUID=8fcad43e-fd56-4f0f-bb26-c 1 1 UUID=70d093d9-bba3-4e94-8d5f-d 1 2 UUID=4b98fec0-dd98-4ec6-b272-1 1 2</pre>                                                                                                    | pr 26 18:38:30 2019<br>eference, are maintained under '/dev/disk'<br>fs(8), mount(8) and/or blkid(8) for more info<br>d93868aee96 / ext4 de<br>d6b2951fdc6 /boot ext4 de<br>d3deb5501cf /usr ext4 de                                                                                                    | faults<br>faults<br>faults                            |
| <pre># /etc/JStab # Created by anaconda on Fri A # # Accessible filesystems, by r # See man pages fstab(5), find # UUID=8fcad43e-fd56-4f0f-bb26-c 1 1 UUID=70d093d9-bba3-4e94-8d5f-d 1 2 UUID=4b98fec0-dd98-4ec6-b272-1 1 2 UUID=5edd24fd-feba-4f59-9a3b-9 1 2</pre>                                                                                                    | pr 26 18:38:30 2019<br>eference, are maintained under '/dev/disk'<br>fs(8), mount(8) and/or blkid(8) for more info<br>d93868aee96 / ext4 de<br>d6b2951fdc6 /boot ext4 de<br>d3deb5501cf /usr ext4 de<br>6acf4aa88c3 /usr/bp ext4 de                                                                                                    | faults<br>faults<br>faults<br>faults                  |
| <pre># /etc/istab # Created by anaconda on Fri A # # Accessible filesystems, by r # See man pages fstab(5), find # UUID=8fcad43e-fd56-4f0f-bb26-c 1 1 UUID=70d093d9-bba3-4e94-8d5f-d 1 2 UUID=4b98fec0-dd98-4ec6-b272-1 1 2 UUID=5edd24fd-feba-4f59-9a3b-9 1 2 UUID=349024e0-42cd-4979-8939-0 1 2</pre>                                                                                                    | pr 26 18:38:30 2019<br>eference, are maintained under '/dev/disk'<br>fs(8), mount(8) and/or blkid(8) for more info<br>d93868aee96 / ext4 de<br>d6b2951fdc6 /boot ext4 de<br>d3deb5501cf /usr ext4 de<br>6acf4aa88c3 /usr/bp ext4 de<br>a9da4f19d06 /var ext4 de                                                                                                    | faults<br>faults<br>faults<br>faults<br>faults        |
| <pre># /etc/JStaB<br/># Created by anaconda on Fri A<br/>#<br/># Accessible filesystems, by r<br/># See man pages fstab(5), find<br/>#<br/>UUID=8fcad43e-fd56-4f0f-bb26-c<br/>1 1<br/>UUID=70d093d9-bba3-4e94-8d5f-d<br/>1 2<br/>UUID=4b98fec0-dd98-4ec6-b272-1<br/>1 2<br/>UUID=5edd24fd-feba-4f59-9a3b-9<br/>1 2<br/>UUID=349024e0-42cd-4979-8939-0<br/>1 2<br/>/dev/mapper/vg_root-lv_swap sw<br/>/dev/dvd /media<br/>pamconsole.exec.nouto.manared</pre>                                                                                                    | pr 26 18:38:30 2019<br>eference, are maintained under '/dev/disk'<br>fs(8), mount(8) and/or blkid(8) for more info<br>d93868aee96 / ext4 de<br>d6b2951fdc6 /boot ext4 de<br>d3deb5501cf /usr ext4 de<br>6acf4aa88c3 /usr/bp ext4 de<br>a9da4f19d06 /var ext4 de<br>ap swap defaults<br>/cdrecorder1 auto<br>0 0                                                                                                    | faults<br>faults<br>faults<br>faults<br>faults<br>0 0 |
| <pre># /etc/JStab<br/># Created by anaconda on Fri A<br/>#<br/># Accessible filesystems, by r<br/># See man pages fstab(5), find<br/>#<br/>UUID=8fcad43e-fd56-4f0f-bb26-c<br/>1 1<br/>UUID=70d093d9-bba3-4e94-8d5f-d<br/>1 2<br/>UUID=4b98fec0-dd98-4ec6-b272-1<br/>1 2<br/>UUID=5edd24fd-feba-4f59-9a3b-9<br/>1 2<br/>UUID=5edd24fd-feba-4f59-9a3b-9<br/>1 2<br/>UUID=349024e0-42cd-4979-8939-0<br/>1 2<br/>/dev/mapper/vg_root-lv_swap sw<br/>/dev/dvd /media<br/>pamconsole, exec, noauto, managed<br/>/tmp /var/tmp none r<br/>/dev/mapper/vg_state-lv_backup</pre> | pr 26 18:38:30 2019<br>eference, are maintained under '/dev/disk'<br>fs(8), mount(8) and/or blkid(8) for more info<br>d93868aee96 / ext4 de<br>d6b2951fdc6 /boot ext4 de<br>d3deb5501cf /usr ext4 de<br>6acf4aa88c3 /usr/bp ext4 de<br>a9da4f19d06 /var ext4 de<br>a9da4f19d06 /var ext4 de<br>a9da4f19d06 /var ext4 de<br>a0 swap defaults<br>/cdrecorder1 auto 0<br>w,nosuid,nodev,noexec,bind 0 0<br>/_Stateless xfs defaults,inode64 1 2 | faults<br>faults<br>faults<br>faults<br>faults<br>0 0 |

• Available space – The /\_Stateless partition must have adequate available space to accommodate the database migration. To check the space available, select **Disk Free Space** in the Support Toolbox (Advanced) dialog:

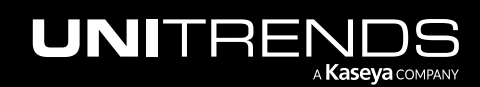

| Support 1                                             | Foolbox (Advanced)                                                                                                    |                                                                                            |                                                                                                    |                                                                                                    |                                                                                 |                                                                                                    | ?                        |  |
|-------------------------------------------------------|----------------------------------------------------------------------------------------------------|--------------------------------------------------------------------------------------------|----------------------------------------------------------------------------------------------------|----------------------------------------------------------------------------------------------------|---------------------------------------------------------------------------------|----------------------------------------------------------------------------------------------------|--------------------------|--|
| Active Ports<br>All active or listening network ports |                                                                                                    |                                                                                            | Active Support Tunnel<br>Checks for an active support tunnel and returns its<br>port number. Returns 0 if no tunnel exists. |                                                                                                    |                                                                                 |                                                                                                    |                          |  |
| Appliance                                             | Asset Tag<br>Asset tag display                                                                                                    |                                                                                            |                                                                                                    |                                                                                                    |                                                                                 | Ì                                                                                                    |                          |  |
| Date and Tin<br>System date a                         | Disk<br>Free                                                                                                    | space a                                                                                    | Space<br>vailable                                                                                                    | e on e                                                                                                 | each partition                                                                  | 1                                                                                                    |                          |  |
| Disk Status                                           | Results: Disk Free Space                                                                                                    |                                                                                            |                                                                                                    |                                                                                                    |                                                                                 | )                                                                                                    |                          |  |
| Hardware de                                           | <pre>Filesystem devtmpfs tmpfs tmpfs tmpfs /dev/sda2 /dev/sda5 /dev/sda4 /dev/sda4 /de</pre> | Size<br>1.9G<br>1.9G<br>1.9G<br>976M<br>5.8G<br>239M<br>3.9G<br>200G<br>200G<br>200G<br>4M | Used<br>0<br>32K<br>186M<br>0<br>227M<br>2.7G<br>194M<br>676M<br>6.0G<br>96G<br>96G<br>96G<br>0<br>0                        | Avail<br>1.9G<br>1.9G<br>1.7G<br>1.9G<br>683M<br>2.9G<br>29M<br>3.0G<br>41G<br>105G<br>105G<br>64M<br> | Use%<br>0%<br>1%<br>0%<br>25%<br>49%<br>88%<br>19%<br>13%<br>48%<br>fe7ed<br>0% | Mounted on<br>/dev<br>/dev/shm<br>/run<br>/sys/fs/cgroup<br>/<br>/usr<br>/boot<br>/var<br>/usr/bp<br>/_Stateless/backup<br>ab1253f271dcb7a135<br>/ Stateless/backup Space<br>Tb500czuzz6751<br>/run/user/0 | 2<br>lable<br>s 10<br>am |  |

• Encryption – If backups are being encrypted, save the encryption passphrase in a safe place. You must manually configure encryption with this same passphrase on the new CentOS 7 appliance.

**IMPORTANT!** If you are not able to configure encryption on the CentOS 7 appliance using the original passphrase, there is no way to recover the encrypted backups that were migrated from the CentOS 6 appliance.

- Cold backup copy devices Any cold backup copy target devices have been disconnected.
- Backup and cold backup copy jobs There are no active backup and cold backup copy jobs. If jobs are running, wait for them to complete or cancel them before starting the migration.
- Recovery objects Check these tabs for any active recovery objects: Recover > File Level Recovery, Instant Recovery, and Replicas. Tear down any objects before starting the migration. You will need to recreate these objects on the CentOS 7 appliance.

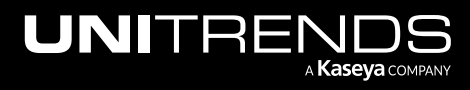

| UNITRE    |                                                                                                    | 🗲 😧 🌣 🖯 ROOT - 🔣      |
|-----------|----------------------------------------------------------------------------------------------------|-----------------------|
| DASHBOARD | Backup Catalog File Level Recovery Instant Recovery Replicas                                                                          |                       |
| PROTECT   | Set View Details         Tear Down           Check tabs and tear down any active recovery objects         NAME         HOST         N | AODE SOURCE APPLIANCE |
| RECOVER   | There are no active Instant Recovery VMs                                                                                              |                       |

## Deployment requirements for CentOS 7 Unitrends Backup virtual appliance

You will deploy a new CentOS 7 Unitrends Backup appliance that will be used to replace your original CentOS 6 appliance. Deployment requirements are described below.

### Hypervisor requirements

The following requirements and considerations apply to the Nutanix AHV host cluster:

| Item                                   | Description                                                                                                    |
|----------------------------------------|----------------------------------------------------------------------------------------------------|
| Nutanix AHV<br>host cluster<br>version | The AHV host must be running Acropolis Operating System (AOS) version 5.1.4 or a higher version supported version listed in the <u>Unitrends Compatibility and Interoperability Matrix</u> . |
| AHV host for protected VMs             | Unitrends recommends running your appliance and the VMs it protects on different hosts to avoid losing your VMs and their backups if one of the hosts fails.                                 |

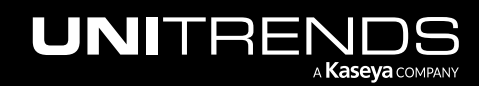

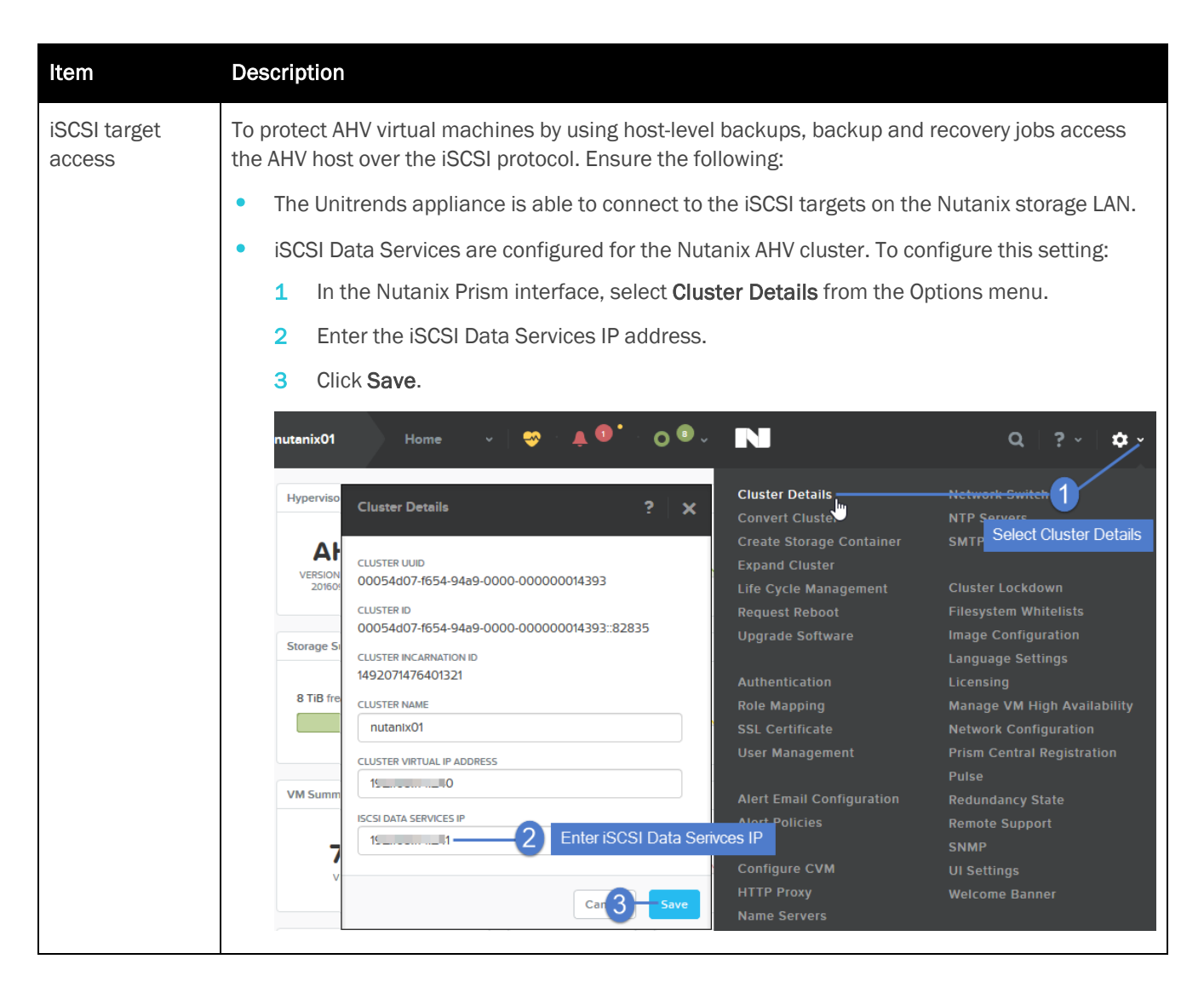

### **Network requirements**

- During deployment, you will configure these network settings: IP address and subnet, gateway, and DNS. Be sure to use the same network configuration as the original CentOS 6 appliance.
- To view the network settings of the CentOS 6 appliance, select Configure > Appliances > Network:

#### Notes:

- Initially, the Unitrends Backup VM is created with the IP address 10.10.10.1 and the subnet mask 255.255.255.0. If this IP is currently being used in your environment, disable it until you bring the Unitrends Backup VM online and assign it a new IP address.
- Additional ports must be open if there is a firewall between your appliance and its protected assets, for connectivity to the Internet, and for connectivity to any hot backup copy target. For details, see

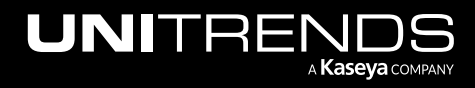

| Appl<br>MAX | iance network settings > Addii<br>, ION/ION+, and Unitrends Ba                        | tional ports in the <u>A</u><br>ckup  | dministrator Gu              | ide for Recover   | ry Series, Recovery          |
|-------------|---------------------------------------------------------------------------------------|---------------------------------------|------------------------------|-------------------|------------------------------|
| UNITREN     | IDS                                                                                   |                                       |                              | <mark>.</mark>    | ? 🌣 台 root 🗸 Ҟ               |
| DASHBOARD   | Appliances 2 Protected Assets                                                         |                                       |                              |                   |                              |
|             | View:Table 🕂 Add Appliance 🗹 Edit                                                     | Remove                                |                              |                   |                              |
| PROTECT     | APPLIANCE STATUS                                                                      | ADDRESS VERSION                       | L                            | STORAGE           | REGISTERED ASSETS            |
| RECOVER     | pm-ueb-86 O Available (logged in)                                                     | 15 86 10.5.0-32                       | 02101160916.CentOS6          | _                 | 339                          |
| JOBS        | Storage Backup Copy Targets Ne                                                        | etwork 4 Interactions                 |                              |                   |                              |
|             | C Refresh     Edit     Edit Hosts File       ADAPTER •     MAC ADDRESS     IP ADDRESS | Ports       GATEWAY       SUBNET MASK | DNS1 DNS2                    | DNS SEARCH        |                              |
|             | ens192 00.0c:29:db:0b:2d 15 6                                                         | 194.1 255.255.255.0                   | 19 100 192<br>15±00.±000 19. | unitrends.com, Hy | per170Lab.com, unitrends.com |

### Virtual machine resource requirements

The following minimum resources are required:

- 100GB of space for the VM's initial disk.
- A minimum of 2 virtual processors (VCPUs) or the number of VCPUs on the original CentOS 6 appliance, whichever is greater.
- A minimum of 8GB of RAM or the amount of RAM on the original CentOS 6 appliance, whichever is greater.

To check the CPU and RAM of the CentOS 6 appliance in the appliance UI, select ? > About:

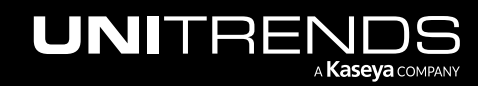

#### CentOS 6 to CentOS 7 Migration Guide for AHV

Release 10.6 | February 2022

| U  | NITRE     | NDS                                | CartOSA                         |                          |                                       | <mark>↓<sup>13</sup></mark> ❷ ≮           | 🗴 😁 ROOT 👻 🔣               |
|----|-----------|------------------------------------|---------------------------------|--------------------------|---------------------------------------|-------------------------------------------|----------------------------|
| 88 | DASHBOARD | BACKUP SUI<br>About this Appliance | VMARY                           |                          | 🗇 🌣 🚺 Got Questic                     | ons? Ask the                              |                            |
| •  | PROTECT   | SOFTWARE INFORMAT                  | ION                             | -HARDWARE INFORMAT       | 7ION                                  | ice behind                                | RODUCT TOUR<br>EEDBACK     |
|    | RECOVER   | Appliance Name                     | pm-ueb-86                       | Appliance Type           | unknown                               | 2<br>21PM                                 | BOUT<br>ELEASE FEATURES    |
|    | RECOVER   | Appliance IP Address               | 192.100.13 1.06                 | Processor Type           | Intel(R) Xeon(R) CPU E5620            |                                           |                            |
| Ê  | JOBS      | Appliance Version                  | 10.5.0-3.202101151631.CentOS6   | Processor Cores          | 8                                     | have backups offler<br>r long term storag | oaded onto<br>le. If we do |
|    |           | RecoveryOS Version                 | CentOS6 6.6.1810                | Processor Cache          | 512 KB                                | licensing is it still                     | possible                   |
| ш  | REPORTS   | Install Date                       | Fri 15 Jan 2021 01:42:19 PM EST | Processor Frequency      | 3.199618 GHz                          | SC VMS and restor                         |                            |
| ð  | CONFIGURE | BROWSER INFORMATIO                 | ON                              | Memory (GB)              | 15.9 GB                               | ' - HOT TARGETS                           | \$ \$                      |
|    |           | Туре                               | Firefox                         | Asset Tag                | ac462306-d1c3-41be-8542-44dbe590      | 0                                         | 0.0<br>Average Speed       |
|    | 6         | Screen Resolution                  | 1920 x 1080                     | MAC Address              | 000c29db0b2d                          | Protected                                 | B/s                        |
|    |           |                                    |                                 |                          |                                       | TRANSFER RATE                             | 0B/s                       |
|    |           |                                    |                                 | Copyright © Unitrends, I | nc. 2015-Present, All Rights Reserved |                                           |                            |
|    |           |                                    |                                 |                          | Close                                 | 01/12 01/13 01/14                         | 01/15 01/18                |

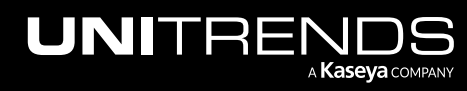

## **Chapter 3: Migration Procedures**

Use these procedures to migrate your CentOS 6 appliance to CentOS 7.

## Step 1: Migrate data on the CentOS 6 appliance

- IMPORTANT!Before running this procedure, use the Nutanix Prism Web Console to consolidate snapshots on the<br/>CentOS 6 VM. If your backups are encrypted, be sure you can access the passphrase that was<br/>configured on the CentOS 6 appliance. Once data has been migrated, the original CentOS 6<br/>appliance is no longer usable. Any encrypted backups can only be recovered by configuring<br/>encryption on the CentOS 7 appliance using the CentOS 6 passphrase.
- 1 Log in to the CentOS 6 appliance UI.

You must log in directly to the appliance. You cannot access the Support Toolbox of a managed appliance.

2 On the **Configure > Appliances** page, select the appliance and click **Edit**.

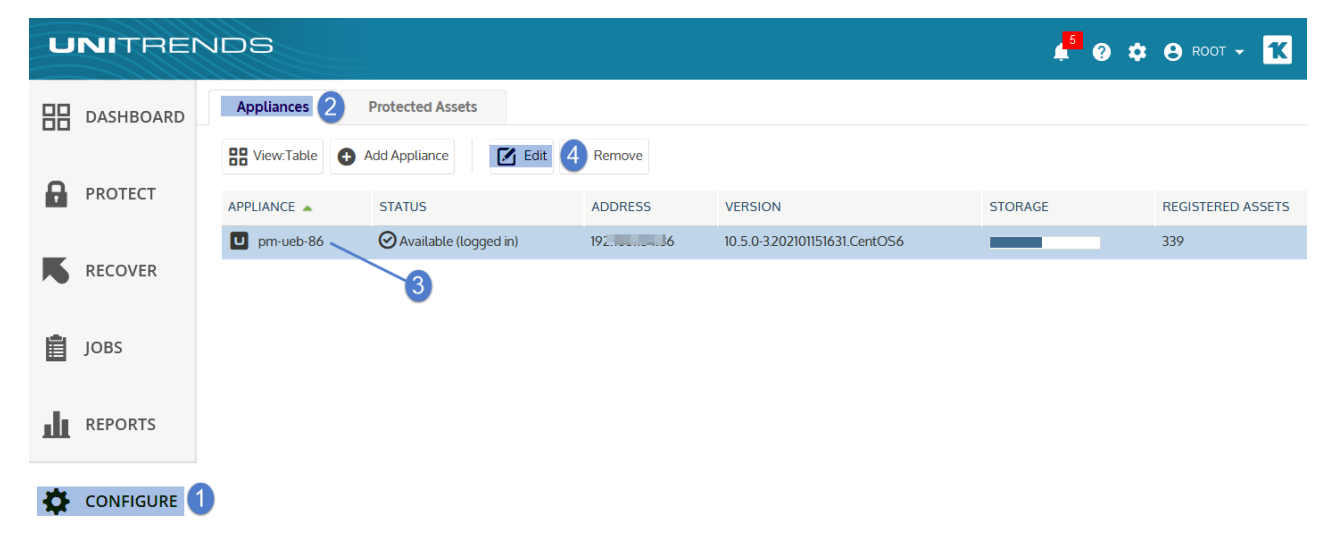

3 Click Advanced and select Support Toolbox.

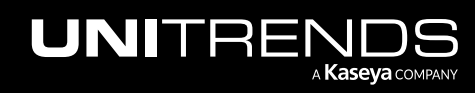

|                      | Email Users | Date Time | License Back | up Copy Advanced |   |
|----------------------|-------------|-----------|--------------|------------------|---|
| CRYPTION SETTING     | 5           |           |              |                  |   |
| Enable Encryptic     | n           |           |              |                  |   |
| Current Passphrase   |             |           |              |                  |   |
| Change Passphra      | ase         |           |              |                  |   |
| New Passphrase       |             |           |              |                  |   |
| Confirm New Passpl   | hrase       |           |              |                  |   |
| Save Master Key File | 9           |           |              |                  |   |
| N DIRECT DETAILS     |             |           |              |                  |   |
| Name                 | Host        | Port      | Target       | LUN              |   |
|                      |             |           |              |                  | ^ |
|                      |             |           |              |                  | ~ |
|                      |             |           |              |                  |   |

4 In the Support Toolbox (Advanced) dialog, scroll down and click **Migrate from CentOS 6 to CentOS 7**.

**IMPORTANT!** Migration time varies by database size. Do not manually close the user interface while the migration is running. It is safe to close the UI after the Results Migration message displays.

| Support Toolbox (Advanced)                                                                     | •                                                                                                    |                |  |  |  |  |  |
|------------------------------------------------------------------------------------------------|----------------------------------------------------------------------------------------------------|----------------|--|--|--|--|--|
| Hosts File<br>Listing of system hosts file                                                     | IOPS Test<br>Tests the IOPS to the primary storage                                                                                                    |                |  |  |  |  |  |
| IPMI Status<br>Gathers all relevant IPMI Status from the Unitrends<br>System.                  | Kernel Information<br>Kernel revision, build date, and system architecture                                                                                     | 8              |  |  |  |  |  |
| LVM Status<br>Status of LVM subsystem: physical volumes, logical<br>volumes, and volume groups | Maximum Backups<br>Displays maximum amount of client data supported on<br>this platform (if defined)                                                           |                |  |  |  |  |  |
| Memory Usage<br>Free and available system Click here                                           | Migrate from CentOS6 to CentOS7<br>Refer to and complete all steps in the Migration KB<br>found in the 10.5.0 release notes before clicking on<br>this button. | ntOS7' command |  |  |  |  |  |
| Modules Loaded<br>Status of modules loaded in the Linux Kernel                                 | Mountpoints<br>System mountpoints                                                                                                    | •              |  |  |  |  |  |

- 5 The migration tool does the following:
  - Verifies that all appliance requirements have been met.

#### Notes:

• If requirements have not been met, a message displays describing the issue.

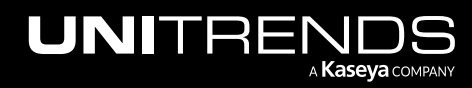

Click Close to exit the message, then address the requirement.

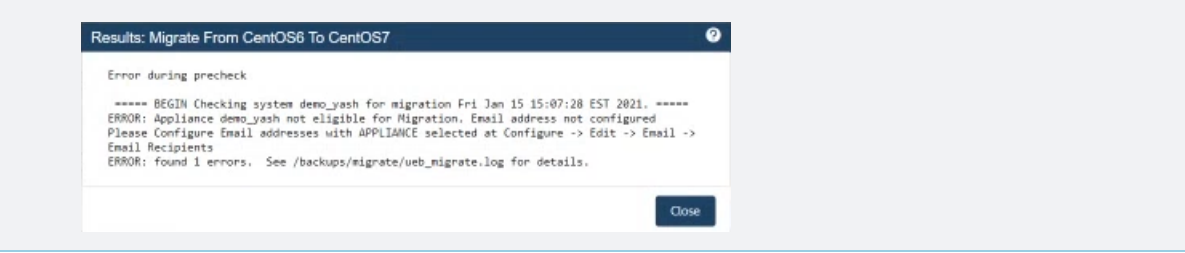

 Migrates the database, sends a confirmation message to the Appliance email recipients, then powers off the CentOS 6 VM. Sample confirmation email:

| Fwd: Unitrends System Migration Status Information                                                                                                    |         |         |             |              |           |
|----------------------------------------------------------------------------------------------------|---------|---------|-------------|--------------|-----------|
| Si I nth (ya i 1001 Papil.com)                                                                                                    |         | G Reply | " Reply All | → Forward    |           |
| To Sai Vitta                                                                                                    |         |         |             | Fri 1/15/202 | 1 1:19 PM |
| [EXTERNAL]                                                                                                    |         |         |             |              |           |
| Ennusrdad warraa                                                                                                    |         |         |             |              |           |
| From: root@c6-test>                                                                                                    |         |         |             |              |           |
| Date: Wed, Jan 13, 2021 at 5:21 PM                                                                                                    |         |         |             |              |           |
| Subject: Unitrends System Migration Status Information                                                                                                    |         |         |             |              |           |
|                                                                                                    |         |         |             |              |           |
|                                                                                                    |         |         |             |              |           |
| This email is a confirmation of successful initial steps performed for Platform Migration. Please follow the below linked KB article to complete the platfor | m migra | ition.  |             |              |           |
| Hostname: c6-test                                                                                                    |         |         |             |              |           |
| URL: https://support.unitrends.com/hc/en-us/articles/360013261838-Stateless-appliance-recovery-may-fail-for-Unitrends-Backup-appliances-on-XenSen            |         |         |             |              |           |

6 A confirmation message displays. Click **Close** to exit the message.

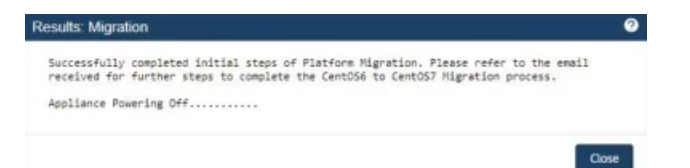

7 Click Close to exit the Support Toolbox.

| Support Toolbox (Advanced)                                                           |                                                                                                    | ?  |
|--------------------------------------------------------------------------------------|----------------------------------------------------------------------------------------------------|----|
| Active Ports<br>All active or listening network ports                                | Active Support Tunnel<br>Checks for an active support tunnel and returns its<br>port number. Returns 0 if no tunnel exists. | )  |
| <b>Disk Status</b><br>Gathers all relevant Disk Status from the Unitrends<br>System. | Filesystem Information<br>Information about all filesystems on the System                                                   |    |
|                                                                                      | Clo                                                                                                    | se |

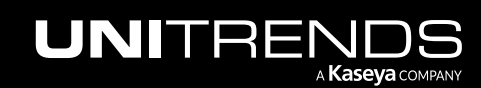

## Step 2: Deploy the CentOS 7 Unitrends Backup VM

Use the following procedure to deploy the Unitrends Backup VM.

- **1** Download the Unitrends Backup image:
  - Go to <a href="https://www.unitrends.com/download/enterprise-backup-software">https://www.unitrends.com/download/enterprise-backup-software</a>, complete the form under Try Unitrends Backup, and click **Download Now**.

| Unitrends Backup<br>Software Free Trial        |
|------------------------------------------------|
| Try Unitrends Backup Software Free For 30 Days |
| Email*                                         |
| dizan ett.@unitrends.com                       |
| Industry*                                      |
| Business Services 🔹 🗸                          |
| Download Now2                                  |

- Select Nutanix AHV. Download the file and save it on the machine you will use to access your Nutanix AHV host for the deployment.
- 2 Log in to Prism as a user with administrative privileges.
- 3 Upload the Unitrends image:
  - Click the gear icon and select Image Configuration.

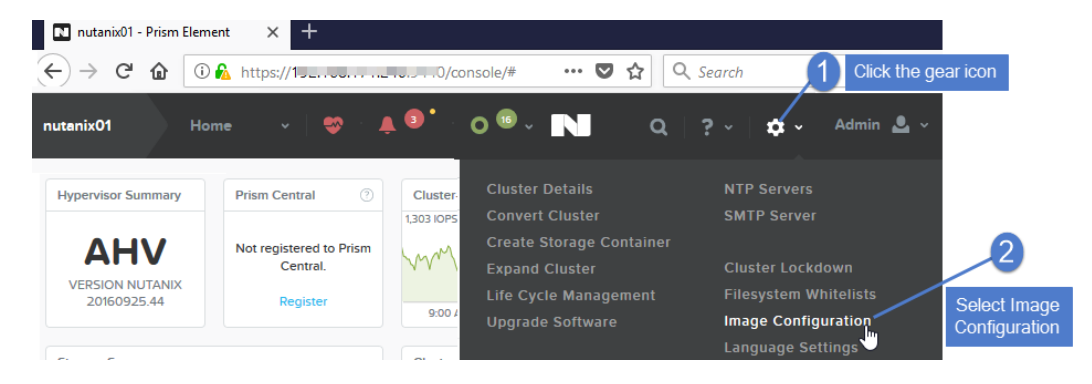

Click Upload Image.

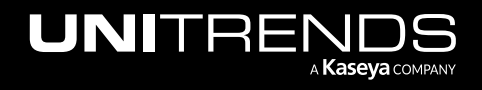

| Image Configuration     |                                  |      |        | ? ×   |
|-------------------------|----------------------------------|------|--------|-------|
| Manage the images to be | used for creating virtual disks. |      |        |       |
| + Upload Image          | Click to upload                  |      |        |       |
| NAME                    | ANNOTATION                       | TYPE | STATE  |       |
| Nutanix VirtIO 1.1.2 fo | Nutanix VirtIO 1.1.2 for Win     | ISO  | ACTIVE | Z - X |
| TestUEBDisk             |                                  | DISK | ACTIVE | Z - X |
| UB OVF                  |                                  | DISK | ACTIVE | Z - X |
| Ubuntu1604              |                                  | ISO  | ACTIVE | Z - X |
| Win10_1709_sept_2       | en_windows_10_multi-edit         | ISO  | ACTIVE | Z - X |
| Win2012R2               |                                  | ISO  | ACTIVE | ✓ × X |
|                         |                                  |      |        | Close |

- Enter a unique name for the image.
- Select **Disk** in the Image Type list.
- Select a storage container that will be used to create the image.
- Select the Upload a file option, click Browse and select the Unitrends image.
- Click Save.

| Create Image                                                          | ? | ×    |
|-----------------------------------------------------------------------|---|------|
| Doc-UB Inter a unique name for the Unitrends image                    |   |      |
| MAGE TYPE DISK 2 Select Disk                                          |   | •    |
| STORAGE CONTAINER NutanixManagementShare 3 Select a storage container |   | •    |
| IMAGE SOURCE                                                          |   |      |
| O From URL                                                            |   |      |
| Upload a file Browse AHV-UB-10.3.9-1.vmdk                             | 0 |      |
| Back Select Upload and browse to select the Unitrends image Cancel    | U | Save |

• The hypervisor uploads the file and creates the image. Click **Close** to exit.

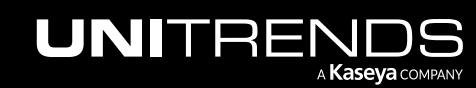

| Image Configuration                         |                                  |       |            | ? | ×   |
|---------------------------------------------|----------------------------------|-------|------------|---|-----|
|                                             | Successfully created image       |       |            | × |     |
| Manage the images to be u<br>+ Upload Image | ised for creating virtual disks. | Image | is created |   |     |
| NAME                                        | ANNOTATION                       | TYPE  | STATE      |   |     |
| Doc-UB                                      |                                  | DISK  | INACTIVE   |   |     |
| Nutanix VirtlO 1.1.2 fo                     | Nutanix VirtIO 1.1.2 for Win     | ISO   | ACTIVE     |   |     |
| TestUEBDisk                                 |                                  | DISK  | ACTIVE     |   |     |
| UB OVF                                      |                                  | DISK  | ACTIVE     |   |     |
| Ubuntu1604                                  |                                  | ISO   | ACTIVE     |   |     |
| Win10_1709_sept_2                           | en_windows_10_multi-edit         | ISO   | ACTIVE     |   |     |
| Win2012R2                                   |                                  | ISO   | ACTIVE     |   |     |
|                                             |                                  | Click | to exit    | С | ose |

4 After the image is created, it takes some time to become active. Re-open the Image Configuration dialog and verify that the image has entered the active state before continuing to the next step.

| Image Configuration                                      |            |             | ? )                         | < |
|----------------------------------------------------------|------------|-------------|-----------------------------|---|
| Manage the images to be used for creating virtual disks. |            |             |                             |   |
| + Upload Image                                           |            |             |                             |   |
| NAME 1 Wait for the image to en                          | ter the ac | tive state. |                             |   |
| Doc-UB                                                   | DISK       | ACTIVE      | 2 - X                       |   |
| Nutanix VirtlO 1.1.2 fo Nutanix VirtlO 1.1.2 for Win     | ISO        | ACTIVE      | Z - X                       |   |
| TestUEBDisk                                              | DISK       | ACTIVE      | Z - X                       |   |
| UB OVF                                                   | DISK       | ACTIVE      | Z - X                       |   |
| Ubuntu1604                                               | ISO        | ACTIVE      | $\mathbf{z} \in \mathbf{X}$ |   |
| Win10_1709_sept_2 en_windows_10_multi-edit               | ISO        | ACTIVE      | $\mathbf{Z} \in \mathbf{X}$ |   |
| Win2012R2                                                | ISO        | ACTIVE      | $\mathbf{z} \in \mathbf{X}$ |   |
|                                                          |            | 2–          | Close                       |   |

- 5 Create the Unitrends Backup VM:
  - Select the VM menu and click Create VM.
  - Enter a unique Name for the VM.

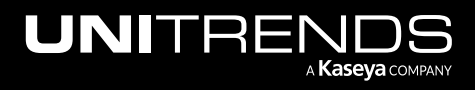

## CentOS 6 to CentOS 7 Migration Guide for AHV

Release 10.6 | February 2022

• Enter Compute Details. Ensure that the VCPUs and memory meet or exceed the settings of the CentOS 6 appliance.

| nutanix01                  | VM                                                            | · · · · · · · · · · · · · · · · · · ·                                                                                              |
|----------------------------|---------------------------------------------------------------|----------------------------------------------------------------------------------------------------|
| Overview · Tab             | le                                                            | Select the VM menu     + Create VM     Network Config                                                                              |
| Hypervisor Summa           | агу                                                           | Create VM ? × 2 VM Events                                                                                                    |
| <b>AHV</b><br>HYPERVISOR   | 20'                                                           | General Configuration NAME Doc-UB3 Enter a unique VM name                                                                          |
| VM Summary                 | Ava                                                           | Optional DESCRIPTION                                                                                                    |
| <b>51</b><br>VM(5)         | <ul> <li>On</li> <li>Off</li> <li>Sut</li> <li>Pat</li> </ul> | Compute Details                                                                                                    |
| СРИ                        |                                                               | 4                                                                                                    |
| 85<br>PROVISIONED<br>VCPUS | RE                                                            | NUMBER OF CORES PER VCPU     Enter compute details.       2     4       Minimum requirements:     8GB RAM, 2 VCPUs       8     GiB |
|                            |                                                               | Cancel                                                                                                    |

- Scroll down and select Add New Disk.
- Select the following settings, then click Add:
  - Disk in the Type list.
  - Clone from Image Service in the Operation list.
  - SCSI in the Bus Type list.
  - The Unitrends image you created above in the Image list.

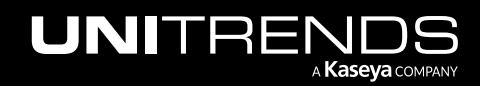

| Create VM              | ? X                                |                         |
|------------------------|------------------------------------|-------------------------|
| Disks                  | 1 + Add New Disk                   | ^                       |
| BOOT<br>DEVICE TYPE    | Add Disk                           | ? X                     |
| Volume Groups          | TYPE DISK                          | ~                       |
| Please crea            | OPERATION Clone from Image Service | ~                       |
|                        | scsi                               | Select disk<br>settings |
| Network Adapters (NIC) | IMAGE<br>doc-ub-image              | •                       |
|                        |                                    | 3                       |
|                        |                                    | Cancel                  |
|                        | Cancel                             |                         |

- Configure a NIC:
  - Scroll down and click Add New NIC.
  - Select a NIC from the VLAN Name list, then click Add.
- Click **Save** to create the VM.

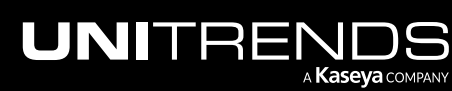

## CentOS 6 to CentOS 7 Migration Guide for AHV

Release 10.6 | February 2022

| Create VM                             | ?   x                                             |            |
|---------------------------------------|---------------------------------------------------|------------|
| Add Volume Group                      | ^                                                 |            |
|                                       | Create NIC                                        | ? ×        |
| Network Adapters (NIC)                | VLAN NAME<br>TestNW01                             | ~          |
| You haven't added any NICs yet.       | VLAN ID<br>Vlan.0                                 |            |
| VALUet Affeity                        | VLAN UUID<br>39625ef1-96c5-4b13-8fb2-43260336f4f7 |            |
| You haven't pinned the VM to any host | NONE                                              | 9          |
| Set Affinity                          |                                                   | Cancel Add |
| Enable Flash Mode ⑦                   | 4                                                 |            |
|                                       | Close Save                                        |            |

### Step 3: Attach backup storage

In this step you will attach the storage that contains backups from the CentOS 6 Unitrends Backup appliance.

IMPORTANT!Be sure to attach the vDisk that was used as the initial backup storage first (before adding any other<br/>vDisks). Adding the wrong vDisk first yields undesirable results. The appliance automatically uses<br/>the first vDisk you attach as the initial backup storage. The appliance then recognizes all<br/>subsequent attached disks and can access all existing backup data.

To add a vDisk that contains backups from the CentOS 6 Unitrends Backup appliance:

- **1** View the disks on the original AHV appliance to determine the SCSI ID of the vDisk you want to use:
  - Log in to Prism as a user with administrative privileges.
  - Select the original appliance VM ( the appliance with the vDisk that contains Unitrends backups) and click Update.

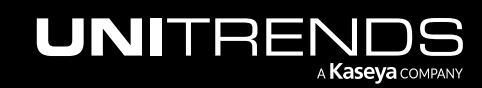

| nutanix01 VM                                                          | ~                       | 🏶 · 🖡           | 3.          | 0 🚥 🗸              | N                     |              |                         |                          | ۵                          | ?~ ≮                         | ¥ ~   A    | dmin 💄 ~      |
|-----------------------------------------------------------------------|-------------------------|-----------------|-------------|--------------------|-----------------------|--------------|-------------------------|--------------------------|----------------------------|------------------------------|------------|---------------|
| VM                                                                    |                         |                 |             |                    | Include Con           | troller VMs  | 21–30 of 57             | 7 (filtered from 6       | i0) · <b>&lt; &gt;</b> ·   | 🌣 🗸 - 🛛 searc                | h in table | ٩             |
| <ul> <li>VM NAME</li> </ul>                                           | HOST                    | IP<br>ADDRESSES | CORES       | MEMORY<br>CAPACITY | STORAGE               | CPU<br>USAGE | CONTROLLER<br>READ IOPS | CONTROLLER<br>WRITE IOPS | CONTROLLER IO<br>BANDWIDTH | CONTROLLER<br>AVG IO LATENCY | BACKUP     | FLASH<br>MODE |
| <ul> <li>.QA - Mark - Windows</li> <li>VM for SLA Testing</li> </ul>  | NTNX-175M6<br>D120075-B | 169.25          | 1           | 2 GiB              | 8.96 GiB / 80<br>GiB  | 1.98%        | 0                       | 0                        | 8 KBps                     | 6 ms                         | Yes        | No            |
| <ul> <li>.QA - Mark - Windows</li> <li>VM w/ multiple NICs</li> </ul> | NTNX-175M6<br>D120075-B | 169.25          | 1           | 2 GiB              | 8.84 GiB / 80<br>GiB  | 6.45%        | 0                       | 0                        | 8 KBps                     | 2.51 ms                      | Yes        | No            |
| Doc-UB                                                                |                         |                 | 4           | 8 GiB              | 4.23 GiB /<br>100 GiB | 0%           | -                       | -                        | -                          | -                            | Yes        | No            |
| e doc-ubuntu                                                          | NTNX-175M6              |                 | 1           | 2 GiB              | 3.82 GiB / 23         | 62.75        | 0                       | 1                        | 8 KBps                     | 3.27 ms                      | Yes 2      | No            |
| Summary > Doc-UB                                                      |                         | Manage G        | Suest Tools | s -휜 Laund         | ch Console P          | ower on      | Take Snap               | oshot Migr               | rate Pause                 | Clone                        | Update     | X Delete      |

- Scroll down to view VM disks. Find the container name and SCSI ID of the initial backup storage disk (typically scsi.1).
  - Do not add the 100GB disk. The 100GB disk was used to create the appliance VM. This disk does not store Unitrends backups.
  - The next disk that was added is the backup storage disk that you will add to the new appliance.
  - Hover over the disk to view the container name. Note this name and the disk size. You will need these later in this procedure.

|                |               |           |                             |         |                       |       | ĺ  |
|----------------|---------------|-----------|-----------------------------|---------|-----------------------|-------|----|
| NUMBER O       | F CORES PER \ | /CPU      |                             |         |                       | _     |    |
| 1              |               |           |                             |         |                       |       |    |
| MEMORY         |               |           |                             |         |                       |       |    |
| 4              |               |           |                             |         | Gil                   | 3     | ł  |
|                |               |           |                             |         |                       |       |    |
|                |               |           |                             |         |                       |       |    |
| Disks          |               |           |                             | + Add I | New D                 | isk   |    |
| BOOT<br>DEVICE | TYPE          | ADDRESS   | PARAMETERS                  |         |                       |       |    |
| 0              | CD-ROM        | ide.0     | EMPTY=true; BUS=ide         | ≜ .     | <u>,</u> .            | ×     |    |
| 0              | DISK          | scsi.0    | SIZE=100GiB; CONTAINER=d.   |         | 1.                    | ×     |    |
| 0              | DISK          | scsi.1    | SIZE=200GiB; CONTAINER=     |         | 1.                    | ×     |    |
|                |               | SIZE=200G | iiB; CONTAINER=NutanixManag | ementSl | nare <mark>,</mark> B | US=so | si |
| Volume G       | roups         |           |                             |         |                       |       |    |
|                |               |           |                             |         |                       |       |    |

2 Log in to any Controller VM of the Nutanix AHV cluster through an SSH session.

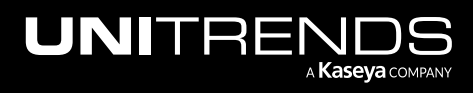

3 Enter this command to start an AHV CLI session:

| # acli   |  |  |  |
|----------|--|--|--|
| Example: |  |  |  |

| ₽ 1 0 - PuTTY                                                                                                    | -        | × |
|----------------------------------------------------------------------------------------------------|----------|---|
| login as: admin<br>Nutanix Controller VM<br>admin@101.100.171.100's password:<br>Last login: Fri Apr 6 09:51:46 EDT 2018 from 100 from 100 | on pts/0 | ^ |
| acropolis> acli session prompt                                                                                                    |          |   |

4 Enter the following command to find the vmdisk\_uuid of the vDisk you identified in step 1. Note the vmdisk\_uuid. You will need to supply this ID later in this procedure.

<acropolis> vm.disk\_get <vm\_name> disk\_addr=scsi.<number>

Example:

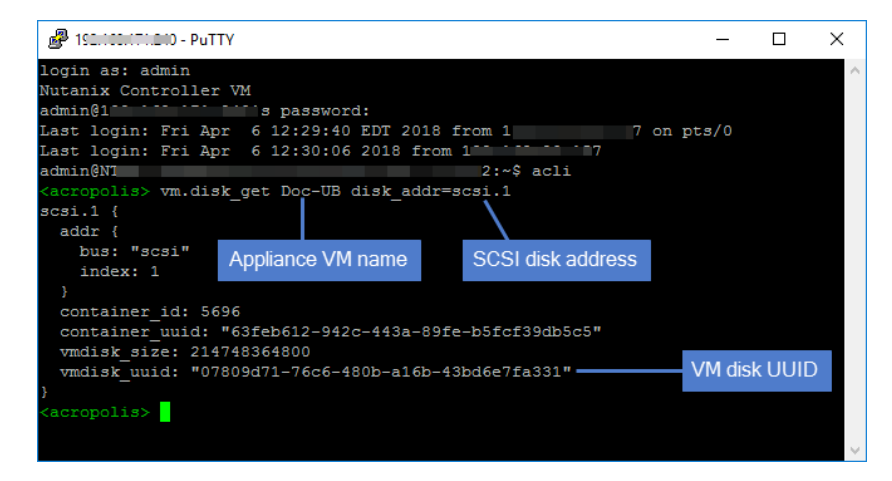

- 5 Return to the Prism Web Console.
- 6 Select the new CentOS 7 appliance VM and click Update.

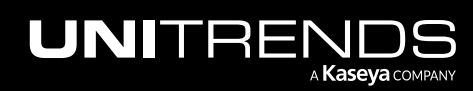

#### CentOS 6 to CentOS 7 Migration Guide for AHV

Release 10.6 | February 2022

| nutanix01 VM                | ~   (                   | 🔊 · 🌲 (         | 1.        | o 2 🗸      |                        | N            |                 |                         |                          | ۹                          | ?~ ≮                         | ¥ ~   A     | dmin 💄 ~      |
|-----------------------------|-------------------------|-----------------|-----------|------------|------------------------|--------------|-----------------|-------------------------|--------------------------|----------------------------|------------------------------|-------------|---------------|
| Overview · Table            |                         |                 |           |            |                        |              |                 |                         |                          |                            | + Create                     |             |               |
| VM                          |                         |                 |           |            | C                      | ) Include C  | ontroller VN    | 1s · 21–30 of 8         | 87 (filtered from 9      | 90) · <b>&lt; &gt;</b> ·   | ¢ - Searc                    | h in table: | ٩             |
| <ul> <li>VM NAME</li> </ul> | HOST                    | IP<br>ADDRESSES | CORES     | MEMORY     | STORAGE                | CPU<br>USAGE | MEMORY<br>USAGE | CONTROLLER<br>READ IOPS | CONTROLLER<br>WRITE IOPS | CONTROLLER IO<br>BANDWIDTH | CONTROLLER<br>AVG IO LATENCY | BACKUP      | FLASH<br>MODE |
| Doc-UB                      |                         |                 | 4         | 4 GiB      | 17.79 GiB /<br>300 GiB | -            | -               | -                       | -                        | -                          | -                            | Yes         | No            |
| Doc-UB-2                    | NTNX-175M6<br>D120075-C | 152.00          | 8         | 4 GiB      | 3.84 GiB / 100<br>GiB  | 0.25%        | 20.39<br>%      | 0                       | 1                        | 10 KBps                    | 1.25 ms                      | Yes         | No            |
| o doc-ubuntu                | NTNX-175M6<br>D120075-C |                 | 1         | 2 GiB      | 7.4 GiB / 23<br>GiB    | 64.1%        | 72.91%          | 0                       | 0                        | 1 KBps                     | 0.83 ms                      | Yes         | No            |
| oc-W2012R2                  | NTNX-175M6<br>D120075-C | 160.25          | 2         | 4 GiB      | 9.46 GiB / 70<br>GiB   | 3.24%        | -               | 0                       | 0                        | 12 KBps                    | 1.03 ms                      | Yes         | No            |
| doc-W2012R2_restore         |                         |                 | 2         | 4 GiB      | 9.46 GiB / 70<br>GiB   | -            | -               | -                       | -                        | -                          | -                            | Yes         | No            |
| Summary > Doc-UB-2          |                         | Man             | age Guest | Tools ·휜 L | aunch Console          | Power        | Off Actions     | Take Sna                | apshot Mig               | rate Pause                 | Clone                        | Update      | X Delete      |

- 7 Scroll down and click Add New Disk.
- 8 Enter these disk settings, then click Add:
  - Select **Disk** from the Type list.
  - Select Clone from ADSF File from the Operation list.
  - Select **SCSI** from the Bus Type list.
  - Enter the following in the ADSF Path field: /<containerName>/.acropolis/vmdisk/<vmdisk\_uuid>
  - Enter the disk size.
- 9 Click Save to update the VM.

## CentOS 6 to CentOS 7 Migration Guide for AHV

Release 10.6 | February 2022

| Updat      | te VM ? X                                                           |
|------------|---------------------------------------------------------------------|
| Disks      | Add New Disk                                                        |
| BO(<br>DE\ | Add Disk ? X                                                        |
|            | TYPE                                                                |
|            | DISK ~                                                              |
| Volu       | OPERATION                                                           |
| Voiu       | Clone from ADSF file ~                                              |
| t t        | BUS TYPE                                                            |
|            | scsi Enter disk settings.                                           |
|            | ADSF PATH                                                           |
|            | /NutanixManagementShare/.acropolis/vmdisk/07809d71/6c6-480b-a16b-43 |
| Netv       | SIZE (GIB)                                                          |
|            | 200                                                                 |
|            | Cancel Add                                                          |
|            | Close Save                                                          |

**10** Proceed to "Step 4: Configure network settings".

## Step 4: Configure network settings

**IMPORTANT!** Be sure to enter settings that match those of the original CentOS 6 appliance.

**1** From the Prism VM menu, select the appliance VM and click **Power On**.

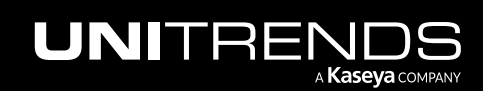

#### CentOS 6 to CentOS 7 Migration Guide for AHV

Release 10.6 | February 2022

| nutanix01 VM                                                          | ~                       | <b>\$</b> \     | 3.         | 0 🐨 -               | N                     |              |                         |                          | Q                          | ? ~   X                      | <b>)</b> × 1 | Admin 💄 ~     |
|-----------------------------------------------------------------------|-------------------------|-----------------|------------|---------------------|-----------------------|--------------|-------------------------|--------------------------|----------------------------|------------------------------|--------------|---------------|
| Overview · Table                                                      |                         |                 |            |                     |                       |              |                         |                          |                            | + Create                     |              |               |
| VM                                                                    |                         |                 |            |                     | Include Con           | troller VMs  | 21–30 of 57             | 7 (filtered from 6       | 0) · <b>&lt; &gt;</b> ·    | ¢ - Sear                     | ch in table  | e Q           |
| <ul> <li>VM NAME</li> </ul>                                           | HOST                    | IP<br>ADDRESSES | CORES      | MEMORY              | STORAGE               | CPU<br>USAGE | CONTROLLER<br>READ IOPS | CONTROLLER<br>WRITE IOPS | CONTROLLER IO<br>BANDWIDTH | CONTROLLER<br>AVG IO LATENCY | BACKUP       | FLASH<br>MODE |
| <ul> <li>.QA - Mark - Windows</li> <li>VM for SLA Testing</li> </ul>  | NTNX-175M6<br>D120075-B | 169.25          | 1          | 2 GiB               | 8.96 GiB / 80<br>GiB  | 6.6%         | 0                       | 1                        | 16 KBps                    | 13.03 ms                     | Yes          | No            |
| <ul> <li>.QA - Mark - Windows</li> <li>VM w/ multiple NICs</li> </ul> | NTNX-175M6<br>D120075-B | 169.25          | 1          | 2 GiB               | 8.84 GiB / 80<br>GiB  | 2.31%        | 0                       | 0                        | 8 KBps                     | 4.84 ms                      | Yes          | No            |
| Doc-UB                                                                |                         |                 | 4          | 8 GiB               | 4.23 GiB /<br>300 GiB | 0%           | -                       | -                        | -                          | -                            | Yes          | No            |
| o doc-ubuntu                                                          | NTNX-175M6<br>D120075-B |                 | 1          | 2 GiB               | 3.82 GiB / 23<br>GiB  | 73.87<br>%   | 2 °                     | 0                        | 3 KBps                     | 12.9 ms                      | Yes          | No            |
| Summary > Doc-UB                                                      |                         | Manage G        | Guest Tool | l <b>s</b> ⊰∃ Laund | ch Console            | ower on      | Take Snap               | oshot Migr               | ate Pause                  | Clone 🥖                      | Update       | X Delete      |

#### 2 Launch the VM Console.

| nutenix01 VM                                                          | ~   (                   | \$<br>\$        | 3     | 0 💷 ~              | N                    |                       |                         |                          | ۵                          | <b>?</b> ~   1               | <b>¢:</b>   | dmin 💄 ~       |
|-----------------------------------------------------------------------|-------------------------|-----------------|-------|--------------------|----------------------|-----------------------|-------------------------|--------------------------|----------------------------|------------------------------|-------------|----------------|
| Overview · Table                                                      |                         |                 |       |                    |                      |                       |                         |                          |                            | + Create                     | eVM N       | letwork Config |
| VM                                                                    |                         |                 |       |                    | Include Con          | troller VMs           | 21–30 of 57             | 7 (filtered from 6       | 0) · <b>&lt; &gt;</b> ·    | 🕏 🗸 - 🛛 sean                 | ch in table | Q              |
| <ul> <li>VM NAME</li> </ul>                                           | HOST                    | IP<br>ADDRESSES | CORES | MEMORY<br>CAPACITY | STORAGE              | CPU<br>USAGE          | CONTROLLER<br>READ IOPS | CONTROLLER<br>WRITE IOPS | CONTROLLER IO<br>BANDWIDTH | CONTROLLER<br>AVG IO LATENCY | BACKUP      | FLASH<br>MODE  |
| <ul> <li>.QA - Mark - Windows</li> <li>VM for SLA Testing</li> </ul>  | NTNX-175M6<br>D120075-B | 169.25          | 1     | 2 GiB              | 8.96 GiB / 80<br>GiB | 1.97%                 | 0                       | 0                        | 3 KBps                     | 20.24 ms                     | Yes         | No             |
| <ul> <li>.QA - Mark - Windows</li> <li>VM w/ multiple NICs</li> </ul> | NTNX-175M6<br>D120075-B | 169.25          | 1     | 2 GiB              | 8.84 GiB / 80<br>GiB | 3.77%                 | 0                       | 0                        | 11 KBps                    | 17.86 ms                     | Yes         | No             |
| Doc-UB                                                                | NTNX-175M6<br>D120075-A |                 | 4     | 8 GiB              | - / 300 GiB          | 9.36%                 | 0                       | o                        | 0 KBps                     | 0 ms                         | Yes         | No             |
| Summary > Doc-UB                                                      | Mana                    | ge Guest Too    | ols 🚽 | Launch Conso       | Click<br>Power Off   | to launc<br>f Actions | the VM of Take Snap     | console<br>oshot Migr    | ate Pause                  | Clone                        | Vpdate      | X Delete       |

The remaining steps are run from the Unitrends Backup console interface. On these screens, you select a menu option by entering a number in the **Please enter choice** field.

#### Notes:

- As you complete each step in the Unitrends Backup Console Interface, you are presented with the next configuration screen.
- You can press Enter to accept the default or current setting.
- 3 On the Console Interface screen, enter 1 in the Please Configure Console Access Password... field.

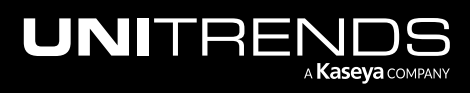

| Connected (encrypted) to: Doc-UB                                                                            | 8              | Ō | ሀ |
|----------------------------------------------------------------------------------------------------|----------------|---|---|
|                                                                                                    |                |   |   |
| Unitrends Backup<br>Console Interface                                                                       |                |   |   |
| 1. Console Access Password Setup<br>2. Network Setup<br>3. Firewall Settings<br>4. Advanced Options Enter 1 |                |   |   |
| Please Configure Console Access Password to proceed furt                                                    | .her: <u>1</u> |   |   |

4 To change the direct console password, enter a new password, then enter the password again to confirm.

#### Notes:

- This is the root operating system password that accesses the console. This password does not access the UI. (You will change the UI password in "Step 5: Set up the CentOS 7 appliance using the Quick Setup Wizard" on page 35.)
- All appliances are deployed with these default operating systems credentials: user *root*, password *unitrends1*. For appliance security, you must change this password.

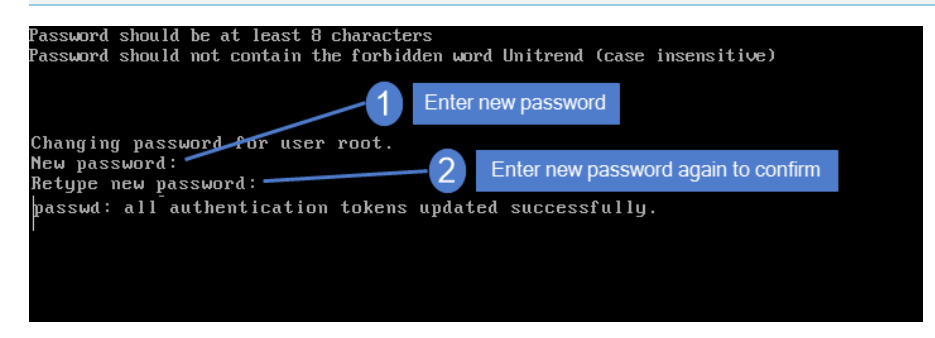

5 On the Console Interface screen, enter **2** in the **Please enter choice** field.

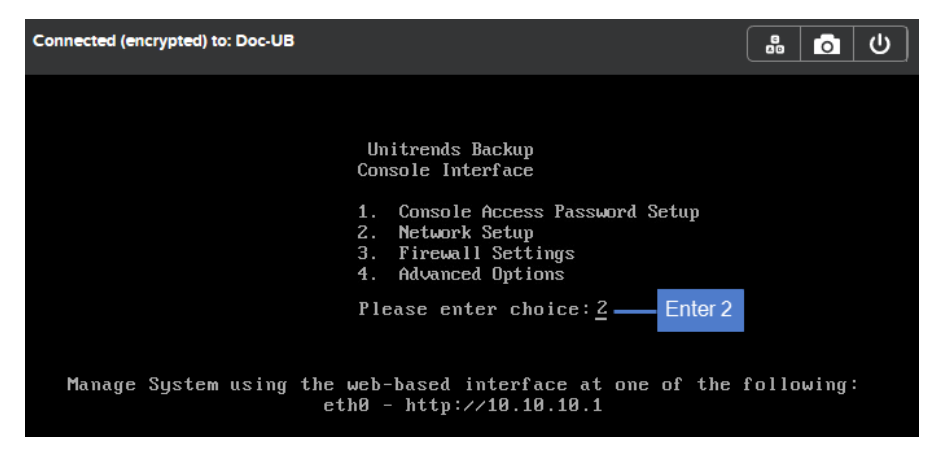

6 On the Initial System Setup Menu screen, enter 1 in the Please enter choice field.

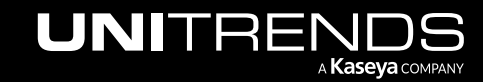

| Connected (encrypted) to: Doc-UB |                                                                                                    | 0 <b>0</b>    |
|----------------------------------|----------------------------------------------------------------------------------------------------|---------------|
|                                  | Unitrends Backup<br>Initial System Setup Menu<br>1. Configure IP, Netmask and Gateway<br>2. Configure DNS<br>3. Configure IPMI LAN<br>4. Configure DHCP<br>5. Network Test<br>6. Back<br>Please enter choice: <u>1</u> — Enter 1 |               |
| Manage System using              | the web-based interface at one of t<br>eth0 - http://10.10.10.1                                                                                                    | he following: |

7 Enter a number in the **Select a network adapter** field. For example, enter **0** to select *eth0*.

| Connected (encrypted) to: Doc-UB                 | 8 d                                                                                                    |
|--------------------------------------------------|----------------------------------------------------------------------------------------------------|
| 0. eth0<br>Select a network adapter: <u>0</u> —— | Enter a number to select an adapter. If your appliance has multiple adapters, each are listed. In this example, the appliance has one adapter (eth0). |
|                                                  |                                                                                                    |

8 Enter **Y** in the **Edit network configuration** field. Then enter the **IP address**, **Netmask**, and **Gateway** of the CentOS 6 appliance. Review the settings and enter **Y** to save.

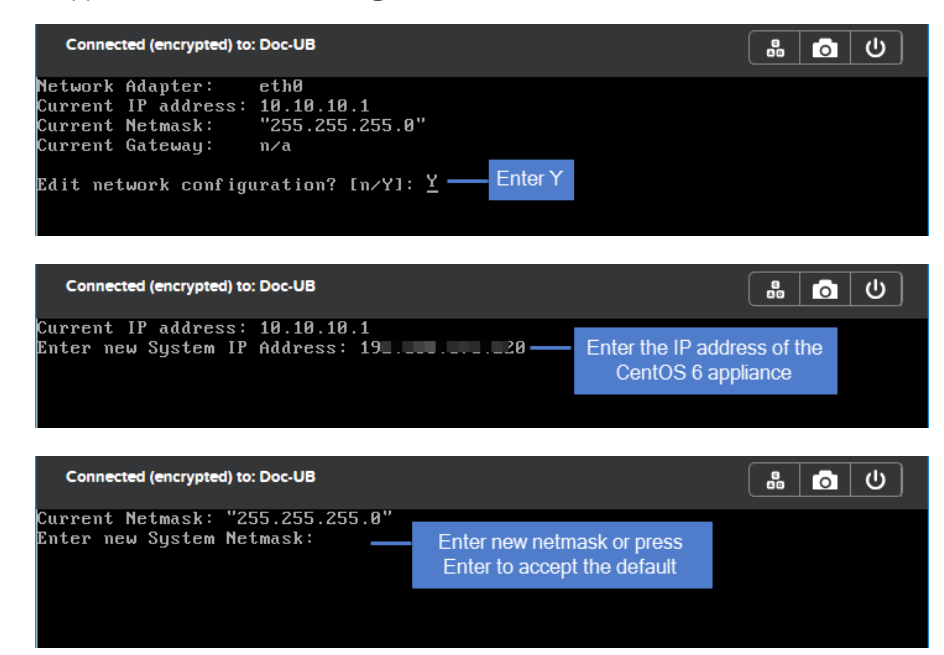

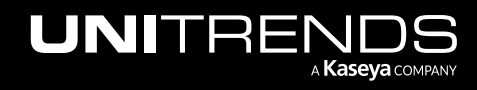

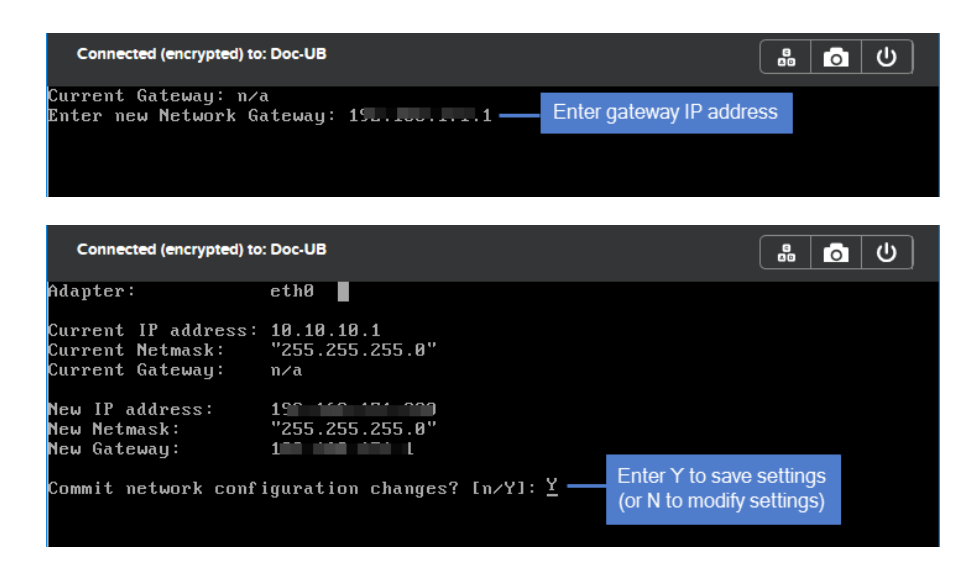

9 To configure DNS settings, enter **2**, then enter **Y** to edit. Enter the primary DNS IP address, a secondary DNS IP (optional), and a DNS domain. Review the settings and enter **Y** to save.

| Connected (encrypted) to: Doc-UB                                                                                                    | 8     | Ó | С |
|----------------------------------------------------------------------------------------------------|-------|---|---|
| Unitrends Backup<br>Initial System Setup Menu<br>1. Configure IP, Netmask and Gateway<br>2. Configure DNS<br>3. Configure IPMI LAN<br>4. Configure DHCP<br>5. Network Test<br>6. Back<br>Please enter choice: <u>2</u> — Enter 2 |       |   |   |
| Connected (encrypted) to: Doc-UB                                                                                                    | 6     | o | ك |
| Current Primary DNS: n/a<br>Current Secondary DNS: n/a<br>Current DNS Domain: vmware-ub<br>Edit DNS configuration? [n/Y]: <u>Y</u> —— Enter Y                                                                                    |       |   |   |
| Connected (encrypted) to: Doc-UB                                                                                                    | 8     | o | ሀ |
| Current Primary DNS: n/a<br>Enter new Primary DNS: 191.100.00.108 — Enter IP of primary DNS se                                                                                                    | erver |   |   |
| Connected (encrypted) to: Doc-UB                                                                                                    | 6     | 0 | ወ |
| Current Secondary DNS: n/a<br>Enter new Secondary DNS: 1                                                                                                    |       |   |   |

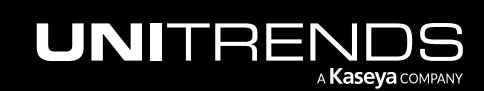

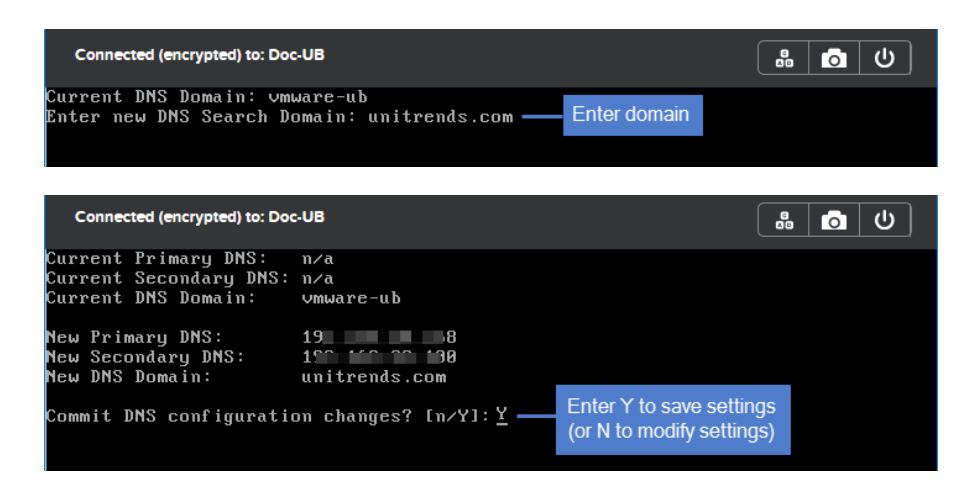

#### 10 To exit network setup, enter 6.

| Connected (encrypted) to: Doc-UB                                                                                                    |  |
|----------------------------------------------------------------------------------------------------|--|
| Unitrends Backup<br>Initial System Setup Menu<br>1. Configure IP, Netmask and Gateway<br>2. Configure DNS<br>3. Configure IPMI LAN<br>4. Configure DHCP<br>5. Network Test<br>6. Back<br>Please enter choice: <u>6</u> — Enter 6 |  |

11 Exit the VM console.

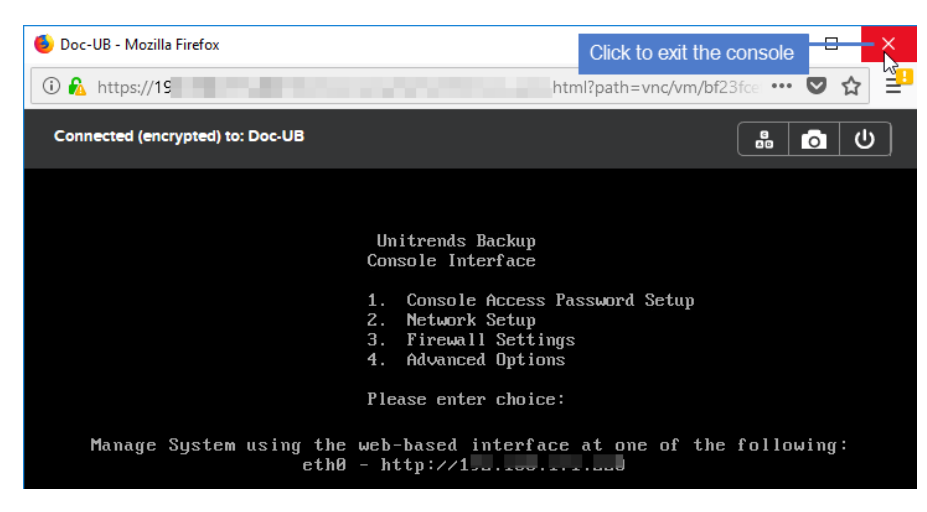

12 Proceed to "Step 5: Set up the CentOS 7 appliance using the Quick Setup Wizard".

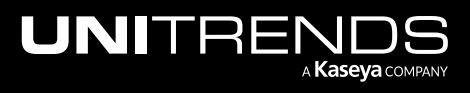

Step 5: Set up the CentOS 7 appliance using the Quick Setup Wizard

Use this procedure to set up the appliance:

- 1 Open a browser and connect to your appliance by entering: *https://<appliancelP>/ui*. For example: *https://10.10.10.1/ui*.
- 2 Click Accept to accept the license agreement.

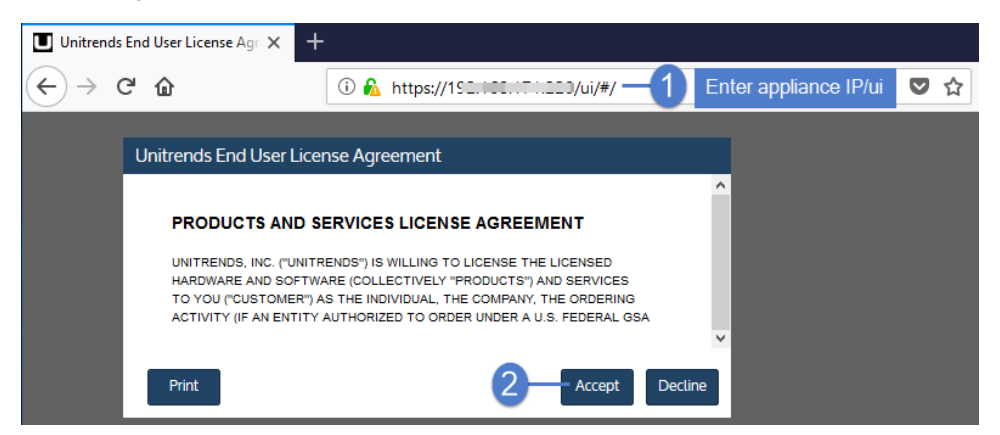

- 3 Set the appliance date and time by doing one of the following, then click Next:
  - Select a **Timezone**. If needed, modify the appliance **Date** and **Time**.

OR

• Check the **Use an NTP Server** box to sync to an NTP server. (Optional) Enter your preferred NTP server address.

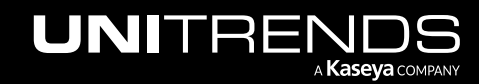

| UNITRENDS                      |                      |                                   |      |
|--------------------------------|----------------------|-----------------------------------|------|
| Date & Time                    | Host Name & Password | Email                             |      |
|                                | Enter a date and t   | ime for your appliance            |      |
|                                | Date                 | 9/4/2019                          |      |
|                                | Time                 | 16:05:03                          |      |
| Crazy-committed to helping you | Time Zone            | America/New_York                  |      |
| play IT safe.                  | O Use an NTP Serve   | er                                |      |
|                                | NTP Server Addresses | Add NTP Server Address (Optional) |      |
|                                |                      | 0.centos.pool.ntp.org             |      |
|                                |                      | 1.centos.pool.ntp.org             |      |
|                                |                      |                                   |      |
|                                |                      |                                   |      |
|                                |                      | Click to contin                   | Next |

4 Enter a Host Name, a Domain, and a new UI Password for the appliance. If needed, enter a new OS Password. Confirm the passwords by entering them again in the fields to the right. Click Next.

#### Notes:

- The hostname can contain only alphanumeric characters, dashes, and underscores.
- The appliance has a UI root user and an OS root user. These are separate accounts. Changing the password of one root user account does NOT change the password of the other root user account. The UI root user is used to log in to the appliance UI. The OS root user is used to log in to the appliance console or for command line access.
- If you have already set the OS password, these fields are disabled in the Quick Setup Wizard.
- Passwords cannot contain the word *Unitrend* (case insensitive).
- The OS password must contain 8 or more characters.
- All appliances are deployed with these default UI and OS credentials: user *root*, password *unitrends1*. For appliance security, you must change these passwords in the Quick Setup Wizard.

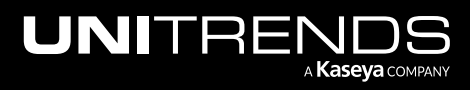

| UNITR                                                 | ENDS                |                            |                   |     |    |                     |      |
|-------------------------------------------------------|---------------------|----------------------------|-------------------|-----|----|---------------------|------|
|                                                       | Date & Time         |                            | Host Name & Passw | ord |    | Email               |      |
| Enter hostname,<br>domain (optional)<br>and appliance | Host Name<br>Domain | vmware-ub<br>unitrends.com | 0<br>0            |     |    |                     |      |
| UI and OS<br>passwords                                | UI Password         | •••••                      | 0.                |     | -2 | Confirm UI password |      |
| with your suc                                         | ocess               | •••••                      | <b>?</b>          |     | -3 | Confirm OS password |      |
|                                                       |                     |                            |                   |     |    | 4<br>Previous       | Next |

- 5 To enable email from the appliance, check **Enable email reporting** and enter the following:
  - The fully qualified domain name of the SMTP server.
  - (If needed) If the SMTP server requires authentication, select **Authentication required** and enter a **Username** and **Password**.
  - Click + Add Recipients to add a an email recipient. Enter an email address in the Recipient field and select one or more of the System, Jobs, and Failures options to specify which reports the appliance will send to the recipient. Repeat as needed to add more recipients.
- 6 Click Finish.

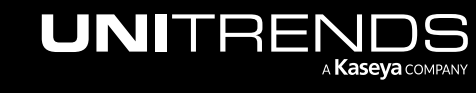

| UNITRENDS                                         |                                                            |          |               |           |          |               |                                                                                      |
|---------------------------------------------------|------------------------------------------------------------|----------|---------------|-----------|----------|---------------|--------------------------------------------------------------------------------------|
| Date & Time                                       | Host Name & Password                                       |          |               |           | Em       | ail           |                                                                                      |
| <b>T</b> i                                        | Enable email reporting                                     | r unitr∈ | entication Re | k.com -   |          | • 2           | Enter the FQDN of the SMTP server                                                    |
| Our award-winning support team has got your back. | Usernam<br>Passwor<br>Confirm Passwor                      | e d      |               |           |          | 3             | If the SMTP server<br>uses authentication,<br>check the box and<br>enter credentials |
|                                                   | Recipier<br>jalvarez@unitrends.com<br>djones@unitrends.com | ts       |               | System Jo | os Failu | x<br>x<br>x   | For each recipient, enter<br>an email address and<br>select reports to send          |
|                                                   | Click to add an email recipient                            |          |               |           |          | 6<br>Previous | Finish                                                                               |

7 Click **Recover** to add the migrated backups to the appliance:

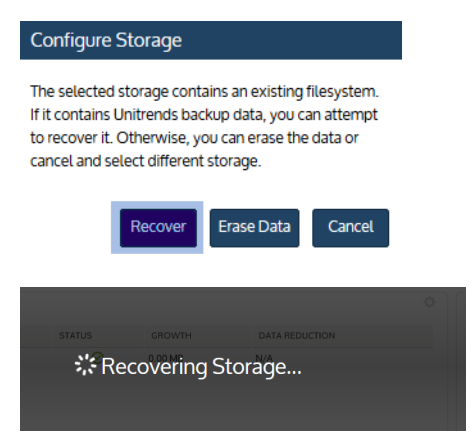

# Step 6: (If needed) Configure encryption with the CentOS 6 passphrase

If backups were being encrypted on the CentOS 6 appliance, you must configure encryption with the passphrase that was used by the CentOS 6 appliance. If you do not use the original passphrase, any encrypted backups that were migrated cannot be recovered.

Use this procedure to configure encryption:

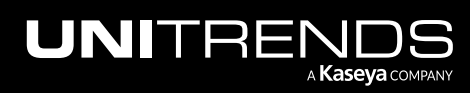

1 On the **Configure > Appliances** page, select the appliance and click **Edit**.

| UNITRE    | NDS          | =                       |         |                               | <mark>↓</mark> 5 @ | 🜣 😬 коот 🗸 Ҟ      |
|-----------|--------------|-------------------------|---------|-------------------------------|--------------------|-------------------|
| DASHBOARD | Appliances 2 | Protected Assets        |         |                               |                    |                   |
|           | View:Table   | Add Appliance Edit      | Remove  |                               |                    |                   |
| PROTECT   | APPLIANCE    | STATUS                  | ADDRESS | VERSION                       | STORAGE            | REGISTERED ASSETS |
| _         | pm-ueb-86    | O Available (logged in) | 192     | 10.5.0-3.202101151631.CentOS6 | _                  | 339               |
| RECOVER   |              | 3                       |         |                               |                    |                   |
| JOBS      |              |                         |         |                               |                    |                   |
| REPORTS   |              |                         |         |                               |                    |                   |
|           |              |                         |         |                               |                    |                   |

- 2 Select the **Advanced** tab.
- 3 Check Enable Encryption.
- 4 Enter the passphrase used by the CentOS 6 appliance in the **Passphrase** and **Confirm Passphrase** fields.

**IMPORTANT!** Be sure to keep the passphrase secure. If you forget the passphrase there is no way to recover it.

5 Click Save.

| Ge   | eneral        | Email   | Users | Date Time | License         | Backup Copy | Advanced | -6  |
|------|---------------|---------|-------|-----------|-----------------|-------------|----------|-----|
| NCR  | YPTION SETT   | INGS    |       |           |                 |             |          |     |
|      | Enable Encr   | yption  |       |           | 3               |             |          |     |
| Pa   | assphrase     |         | ~     | Ente      | r and confirm t | he          |          |     |
| Co   | onfirm Passph | nrase   |       | encry     | ption passphra  | ise         |          |     |
|      |               |         |       |           |                 |             |          |     |
|      |               |         |       |           |                 |             |          |     |
| AN D | DIRECT DETA   | ILS     |       |           |                 |             |          |     |
| AN D | DIRECT DETA   | ils ——— | Host  | Port      | Target          | LUM         | N        |     |
| AN D | DIRECT DETA   | ILS ——— | Host  | Port      | Target          | LUN         | N        | ^   |
|      | DIRECT DETA   |         | Host  | Port      | Target          | LUN         | N        | ~ > |
|      | Name          | ILS     | Host  | Port      | Target          | LUN         | V        | ~ > |
|      | Name          | ILS     | Host  | Port      | Target          | LUN         | N        | ~ ~ |

- Return to the Edit Appliance dialog.
- 7 Select the Advanced tab and click Save Master Key File.
- 8 (Optional) If your appliance has a CD drive, you can save the key file directly to a CD. Insert a CD into your appliance's CD drive. (If no CD is inserted, the key file is saved to the appliance's samba share.)

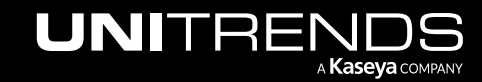

#### 9 Click Continue.

| Appliances Prote          | ected Assets Copied Assets                                                             | ;                                                                     |                                                             |                                |                                             |                           |        |
|---------------------------|----------------------------------------------------------------------------------------|-----------------------------------------------------------------------|-------------------------------------------------------------|--------------------------------|---------------------------------------------|---------------------------|--------|
| Hereit View:Table • Add A | pplian 2 🛛 🗹 Edit 🛞 Remo                                                               | ove                                                                   |                                                             |                                |                                             |                           |        |
| APPLIANCE 👻               | Edit Appliance                                                                         |                                                                       |                                                             |                                |                                             |                           | ?      |
| 🔲 pm-ueb-86               | General Email                                                                          | Users                                                                 | Date Time                                                   | License                        | Backup Copy                                 | Advanced                  | 3      |
| 1                         | ENCRYPTION SETTINGS     Imable Encryption     Current Passphrase     Change Passphrase |                                                                       |                                                             |                                |                                             |                           |        |
|                           | New Passphrase<br>Confirm New Passphrase<br>Save Master Key File                       | -4                                                                    | 5                                                           | Dptional) Insert<br>CD drive t | t a CD into your app<br>o save the key to C | bliance's<br>D            |        |
|                           | SAN DIRECT DETAILS                                                                     | Save Master Key<br>To save the master key<br>will be saved to the app | <b>/ File</b><br>ile to a CD, insert one now. It<br>liance. | f no CD is found, or your      | r appliance does not have a CD              | drive, the master key fil | e      |
| Storage Back              | 🕒 Add 🔀 Edit 🛞                                                                         | Delete                                                                |                                                             |                                | 6                                           | Continue                  | el     |
| NAME 👻                    |                                                                                        |                                                                       |                                                             |                                |                                             |                           |        |
| U Internal                | Support Toolbox General C                                                              | onfiguration OS Pas                                                   | sword iSCSI CHAP                                            | SNMP VN                        | M Replica Configuration                     | Save                      | Cancel |

**10** You receive a message indicating the master key file was saved to the appliance's samba share or to CD. Click **OK**.

| Notice                   |                                                                                                    |
|--------------------------|----------------------------------------------------------------------------------------------------|
| Master key file was save | ed to the samba share as crypt_image.iso. Please delete this when you have copied it to media.                                    |
|                          | ОК                                                                                                    |
| IMPORTANT!               | Be sure to keep the master key file secure. If you ever need to<br>appliance, you will need this key to access any encrypted back |

- **11** If you saved the key to the appliance's samba share, do these steps:
  - Log in to a Windows workstation as an administrator with full system access.
  - Launch File Explorer and enter the following path to access the master key file on the Unitrends appliance: \\AppliancelP\samba
  - Copy the master key file, called *crypt\_image.iso*, to removable media and store it in a safe location.
  - Once you have copied the key to removable media, delete crypt\_image.iso from \\AppliancelP\samba for increased security.

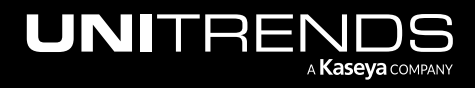

| 👱   📙 🛨   samba    |                          |                 | 1                    | _                  |           | ×       |
|--------------------|--------------------------|-----------------|----------------------|--------------------|-----------|---------|
| File Home          | Share View               |                 | Enter path to t      | he appliance's sa  | amba sha  | are     |
| ← → • ↑ 星          | > Network > 192.100.20.2 | l4 → samba      | 5 √                  | Search samba       |           | ٩       |
| Documents          | * ^                      | Name            | ^                    | Date modified      | Туре      |         |
| 🔉 🐔 OneDrive       | *                        | 🕞 cmc cert util | usage.pdf            | 1 10:39            | PDF File  |         |
| 🗸 💻 This PC        | master key file          | crypt_image.i   | so                   | 12,7 1:24 PM       | Disc Imag | ge File |
| > 📃 Desktop        |                          | er custom_certi | ricate_authority.pdf | 10, 10, 2017 10:39 | PDF File  |         |
| > 🔮 Documents      |                          | _               |                      |                    |           | _       |
| > 🕂 Downloads      |                          | 2               | Copy key to remo     | vable media, the   | n delete  |         |
| > 😸 Creative Cloud | Files                    | t t             | he key from the a    | appliance's samb   | ba share  |         |

## Step 7: (If needed) Add data copy access profiles

Data copy access profiles are not migrated from the CentOS 6 appliance. If you were using the copy data management feature, you need to recreate your data copy access profiles. For details, see <u>Copy Data Management</u> in the Administrator Guide for Recovery Series, Recovery MAX, ION/ION+, and Unitrends Backup.

## **Step 8:** Register and license the CentOS 7 appliance

You must register and license the appliance within 30 days of deploying Unitrends Backup.

Each appliance requires an activation code and license key. Use the procedures below to register and license the appliance:

#### To register a Unitrends Backup appliance

1 On the **Configure > Appliances** page, select the appliance and click **Edit**.

| UNITREN   | NDS          |                         |          |                              | 4 <sup>5</sup> 0 | 🌣 😁 ROOT 🗸 🔣      |
|-----------|--------------|-------------------------|----------|------------------------------|------------------|-------------------|
| DASHBOARD | Appliances 2 | Protected Assets        |          |                              |                  |                   |
|           | Uiew:Table   | Add Appliance Edit      | A Remove |                              |                  |                   |
| PROTECT   | APPLIANCE    | STATUS                  | ADDRESS  | VERSION                      | STORAGE          | REGISTERED ASSETS |
| _         | pm-ueb-86    | O Available (logged in) | 192      | 10.5.0-3202101151631.CentOS6 |                  | 339               |
| RECOVER   |              | 3                       |          |                              |                  |                   |
| JOBS      |              |                         |          |                              |                  |                   |
|           |              |                         |          |                              |                  |                   |
|           |              |                         |          |                              |                  |                   |

2 Select the License tab and click Update. The Registration Center displays.

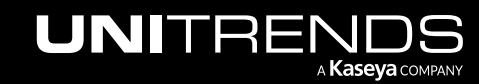

| General        | Email   | Users | Date Time | License | Backup Copy | Advanced       |
|----------------|---------|-------|-----------|---------|-------------|----------------|
| ENSE DETAILS   |         |       |           |         |             |                |
| Asset Tag      | 03      |       | 157       |         |             |                |
|                |         |       |           |         |             |                |
| License        |         |       |           |         |             |                |
| Install Date   |         |       |           |         |             |                |
| Expires        |         |       |           |         |             |                |
| Footure Descri | intion  |       |           |         |             |                |
| Feature String | pton    |       |           |         |             |                |
| License Key    |         |       |           |         |             |                |
|                |         |       |           |         |             |                |
|                |         |       |           |         |             |                |
| date           | sources |       |           |         |             | Add License Ir |
| IJ 🗸           |         |       |           |         |             |                |

3 Select I need to activate my purchase:

| UNITRENDS                                                   |                                                                                                    |
|-------------------------------------------------------------|----------------------------------------------------------------------------------------------------|
| Unitren<br>Registra<br>YOUR CURRENT ASS<br>YOUR CURRENT LIC | ds Enterprise Backup <sup>TM</sup><br>ation Center.<br>SET TAG: 038239cd-f421-42a9-8246-1d8e00a82157<br>ENSE: NO LICENSE |
|                                                             |                                                                                                    |
|                                                             | How Can We Help You Today?                                                                                               |
|                                                             | I have a promo code                                                                                                    |
|                                                             | Register my asset                                                                                                    |
| Click here                                                  | I need to activate my purchase                                                                                           |
|                                                             | I would like a quote                                                                                                    |

4 Complete and submit the applicable form.

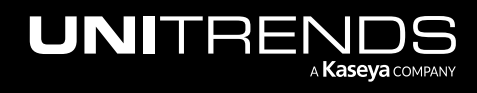

Unitrends sends an email containing license details. Use the next procedure to apply this license information to the appliance.

#### To license a Unitrends Backup appliance

Use these steps to enter license information you have received from Unitrends.

**1** On the **Configure > Appliances** page, select the appliance and click **Edit**.

| UNITRE    | NDS          |                         |         |                              | ↓ <sup>5</sup> | <b>8</b> ROOT - <b>1</b> |
|-----------|--------------|-------------------------|---------|------------------------------|----------------|--------------------------|
| DASHBOARD | Appliances 2 | Protected Assets        |         |                              |                |                          |
| 0         | View:Table   | Add Appliance           | Remove  |                              |                |                          |
| PROTECT   | APPLIANCE    | STATUS                  | ADDRESS | VERSION                      | STORAGE        | REGISTERED ASSETS        |
| _         | pm-ueb-86    | O Available (logged in) | 192     | 10.5.0-3202101151631.CentOS6 |                | 339                      |
| RECOVER   |              | 3                       |         |                              |                |                          |
| JOBS      |              |                         |         |                              |                |                          |
|           |              |                         |         |                              |                |                          |
|           |              |                         |         |                              |                |                          |

2 Select the License tab and click Add License Info.

| Edit Appliance  |         |                     |                     |         |             | 0                  |
|-----------------|---------|---------------------|---------------------|---------|-------------|--------------------|
| General         | Email   | Users               | Date Time           | License | Backup Copy | Advanced           |
| LICENSE DETAILS | i —     |                     |                     |         | -           |                    |
| Asset Tag       | 03      | 5257C0 T 121 1207 0 | - 10 10000000000007 |         |             |                    |
| License         |         |                     |                     |         |             |                    |
| Install Date    |         |                     |                     |         |             |                    |
| Expires         |         |                     |                     |         |             |                    |
|                 |         |                     |                     |         |             |                    |
| Feature Descr   | iption  |                     |                     |         |             |                    |
| Feature String  | I       |                     |                     |         |             |                    |
| License Key     |         |                     |                     |         |             |                    |
|                 |         |                     |                     |         |             |                    |
| Update Re:      | sources |                     |                     |         |             | 2 Add License Info |
|                 |         |                     |                     |         |             | Save Cancel        |

- 3 Enter the License Key, Expiration Date, and Feature String.
- 4 Click **Save**. The license is applied.

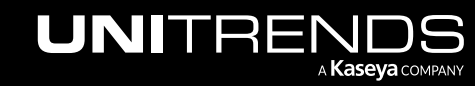

|                                                                                                    | Email                                                                                      | Users                                                                                                    | Date Time            | License | Backup Copy                   | Advanced                |
|----------------------------------------------------------------------------------------------------|--------------------------------------------------------------------------------------------|----------------------------------------------------------------------------------------------------|----------------------|---------|-------------------------------|-------------------------|
| CENSE DETAILS                                                                                                    |                                                                                            |                                                                                                    |                      |         |                               |                         |
| AccetTag                                                                                                    | 03                                                                                         |                                                                                                    | 57                   |         |                               |                         |
| Asset Tag                                                                                                    |                                                                                            | 025700142142074                                                                                                    | 0240 10000002157     |         |                               |                         |
| License                                                                                                    |                                                                                            |                                                                                                    |                      |         |                               |                         |
| Install Date                                                                                                    |                                                                                            |                                                                                                    |                      |         |                               |                         |
| Expires                                                                                                    |                                                                                            |                                                                                                    |                      |         |                               |                         |
| Feature Descriptior                                                                                                    | n                                                                                          |                                                                                                    |                      |         |                               |                         |
| Feature String                                                                                                    |                                                                                            |                                                                                                    |                      |         |                               |                         |
| License Key                                                                                                    |                                                                                            |                                                                                                    |                      |         |                               |                         |
|                                                                                                    |                                                                                            |                                                                                                    |                      |         |                               |                         |
|                                                                                                    |                                                                                            |                                                                                                    |                      |         |                               |                         |
| ense Key                                                                                                    | f2a                                                                                        | 37-15010-27100527                                                                                                    |                      | 0a      |                               |                         |
| piration Date                                                                                                    | 01/31/2010                                                                                 | Clear                                                                                                    | Date                 |         | Enter licens<br>expiration da | e key,<br>te, and       |
| ature String                                                                                                    | EN                                                                                         | TRB,MUX=10,VC=IN                                                                                                    | NF,RC=INF,D2D=INF,EN | IC,ADX  | feature st                    | tring                   |
|                                                                                                    |                                                                                            |                                                                                                    |                      |         |                               |                         |
|                                                                                                    |                                                                                            |                                                                                                    |                      |         |                               |                         |
|                                                                                                    |                                                                                            |                                                                                                    |                      |         |                               | 2 Save Cano             |
| Appliance                                                                                                    |                                                                                            |                                                                                                    |                      |         | (                             | 2 Save Can              |
| Appliance                                                                                                    | Email                                                                                      | Users                                                                                                    | Date Time            | License | Backup Copy                   | Save Cano               |
| Appliance<br>General<br>CENSE DETAILS                                                                                                    | Email                                                                                      | Users                                                                                                    | Date Time            | License | Backup Copy                   | 2 Save Cane<br>Advanced |
| Appliance<br>General<br>CENSE DETAILS                                                                                                    | Email                                                                                      | Users                                                                                                    | Date Time            | License | Backup Copy                   | Advanced                |
| Appliance<br>General<br>CENSE DETAILS<br>Asset Tag                                                                                               | Email<br>03                                                                                | Users                                                                                                    | Date Time            | License | Backup Copy                   | Advanced                |
| Appliance<br>General<br>CENSE DETAILS<br>Asset Tag<br>License                                                                                    | Email<br>03<br>Enterprise                                                                  | Users<br>8201 M2: 42.1<br>Edition                                                                                            | Date Time            | License | Backup Copy                   | Advanced                |
| Appliance<br>General<br>CENSE DETAILS<br>Asset Tag<br>License<br>Install Date                                                                    | Email<br>03<br>Enterprise<br>Thu Nov 3                                                     | Users<br>8200-00 M21 - 1207<br>Edition<br>16:27:42 2016                                                                      | Date Time            | License | Backup Copy                   | Advanced                |
| Appliance<br>General<br>CENSE DETAILS<br>Asset Tag<br>License<br>Install Date<br>Expires                                                         | Email<br>03<br>Enterprise<br>Thu Nov 3<br>01/31/201                                        | Users<br>8200-0 M2: 1000<br>Edition<br>16:27:42 2016<br>9                                                                    | Date Time            | License | Backup Copy                   | Advanced                |
| Appliance<br>General<br>CENSE DETAILS<br>Asset Tag<br>License<br>Install Date<br>Expires<br>Feature Description                                  | Email<br>03<br>Enterprise<br>Thu Nov 3<br>01/31/201                                        | Users<br>BEDT ME: 12-1<br>Edition<br>16:27:42 2016<br>9<br>Replication or Back                                               | Date Time            | License | Backup Copy<br>Lice           | 2 Save Cano<br>Advanced |
| Appliance<br>General<br>CENSE DETAILS<br>Asset Tag<br>License<br>Install Date<br>Expires<br>Feature Description<br>Feature String                | Email<br>03<br>Enterprise<br>Thu Nov 3<br>01/31/201<br>n Unlimited<br>ENTRB,MI             | Users<br>BEDPL: MIX (Duf)<br>Edition<br>16:27:42 2016<br>9<br>Replication or Back<br>UX=10,VC=INF,RC=I                       | Date Time            | License | Backup Copy                   | Advanced                |
| Appliance<br>General<br>CENSE DETAILS<br>Asset Tag<br>License<br>Install Date<br>Expires<br>Feature Description<br>Feature String<br>License Key | Email<br>03<br>Enterprise<br>Thu Nov 3<br>01/31/201<br>n Unlimited<br>ENTRB,MU<br>f2apper  | Users<br>8237-00 M21 1207<br>Edition<br>16:27:42 2016<br>9<br>Replication or Back<br>UX=10,VC=INF,RC=1<br>10:001/01 000201   | Date Time            | License | Backup Copy                   | Advanced                |
| Appliance General GENSE DETAILS Asset Tag License Install Date Expires Feature Description Feature String License Key                            | Email<br>03<br>Enterprise<br>Thu Nov 3<br>01/31/201<br>n Unlimited<br>ENTRB,MU<br>f2a22000 | Users<br>8229-01 M21 1207<br>Edition<br>16:27:42 2016<br>9<br>Replication or Back<br>UX=10,VC=INF,RC=1<br>f(005,01,00,-0201) | Date Time            | License | Backup Copy<br>Lice           | 2 Save Cano<br>Advanced |
| Appliance General GENSE DETAILS Asset Tag License Install Date Expires Feature Description Feature String License Key                            | Email<br>03<br>Enterprise<br>Thu Nov 3<br>01/31/201<br>n Unlimited<br>ENTRB,MU<br>f2anner  | Users<br>8230000 M21 4207<br>Edition<br>16:27:42 2016<br>9<br>Replication or Back<br>UX=10,VC=INF,RC=1                       | Date Time            | License | Backup Copy                   | 2 Save Cano<br>Advanced |

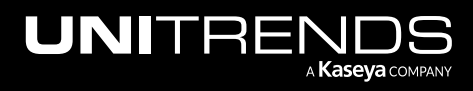